# PEB-2770/2780VG2A

# Embedded System Board

User's Manual

Version 1.0d

Copyright © Portwell, Inc., 2010. All rights reserved. All other brand names are registered trademarks of their respective owners.

# **Table of Contents**

#### How to Use This Manual

| Chapter 1 System Overview1-                    | -1         |
|------------------------------------------------|------------|
| 1.1 Introduction1-                             | -1         |
| 1.2 Check List1-                               | -2         |
| 1.3 Product Specification1-                    | -2         |
| 1.4 System Configuration1-                     | -4         |
| 1.5 System Architecture1-                      | -8         |
| Chapter 2 Hardware Configuration2-             | -1         |
| 2.1 Jumper Setting2-                           | -1         |
| 2.2 Connector Allocation                       | -3         |
| J28: Power Input Connector (Din Jack 3 Pin)2-1 | .0         |
| Chapter 3 System Installation3-                | -1         |
| 3.1 Intel® N450/D5103-                         | -1         |
| 3.2 Main Memory                                | -1         |
| 3.3 Installing the Single Board Computer       | -2         |
| 3.3.1 Chipset Component Driver                 | -2         |
| 3.3.2 Intel Integrated Graphics GMCH Chip      | -3         |
| 3.3.3 On-board Gigabit Ethernet Controller     | -3         |
| 3.3.4 Audio Controller                         | -3         |
| 3.4 Clear CMOS Operation                       | -4         |
| 3.5 WDT Function                               | -5         |
| 3.6 GPIO                                       | -7         |
| Chapter 4 BIOS Setup Information4-             | -1         |
| 4.1 Entering Setup                             | -1         |
| 4.2 Main Menu                                  | -2         |
| 4.3 Standard CMOS Setup Menu                   | -3         |
| 4.4 IDE Adaptors Setup Menu 4-2                | <u>'</u> 3 |
| 4.5 Advanced BIOS Features                     | 26         |
| 4.6 Advanced Chipset Features                  | 31         |
| 4.7 Integrated Peripherals                     | \$2        |
| 4.8 Power Management Setup                     | \$7        |
| Chapter 5 Troubleshooting                      | -1         |
| 5.1 Hardware Quick Installation5-              | -1         |
| 5.2 BIOS Setting                               | -2         |
| Appendix A                                     |            |

Appendix B

How to Use This Manual

The manual describes how to configure your system board to meet various operating requirements. It is divided into five chapters, with each chapter addressing a basic concept and operation of Single Host Board.

**Chapter 1 : System Overview.** Presents what you have in the box and give you an overview of the product specifications and basic system architecture for this series model of single host board.

**Chapter 2 : Hardware Configuration.** Shows the definitions and locations of Jumpers and Connectors that you can easily configure your system.

**Chapter 3 : System Installation.** Describes how to properly mount the CPU, main memory and Compact Flash to get a safe installation and provides a programming guide of Watch Dog Timer function.

**Chapter 4 : BIOS Setup Information.** Specifies the meaning of each setup parameters, how to get advanced BIOS performance and update new BIOS. In addition, POST checkpoint list will give users some guidelines of trouble-shooting.

**Chapter 5 : Troubleshooting.** Provides various useful tips to quickly get its running with success. As basic hardware installation has been addressed in Chapter 3, this chapter will basically focus on system integration issues, in terms of backplane setup, BIOS setting, and OS diagnostics.

The content of this manual is subject to change without prior notice. These changes will be incorporated in new editions of the document. **Portwell** may make supplement or change in the products described in this document at any time.

Updates to this manual, technical clarification, and answers to frequently asked questions will be shown on the following web site : <u>http://www.portwell.com.tw/</u>.

# Chapter 1 System Overview

### 1.1 Introduction

Portwell Inc., a world-leading innovator in the Industrial PC (IPC) market and a member of the Intel® Embedded and Communications Alliance (Intel ECA), announced today the Portwell PEB-2770/2780VG2A utilizing the Intel® ECX form factor based on the Intel® Atom<sup>™</sup> processor D510/N450 and the Intel® System Controller Hub ICH8M, includes integrated, enhanced graphics and memory controllers on 45nm process technology, delivering significant power reduction, performance improvements and smaller platform footprint over the previous Intel® Atom<sup>™</sup> processor N270. The PEB-2770/2780VG2A can provide the low power consumption for low profile fanless applications such as POS, Print Imaging, ATM, Kiosk, Medical, Panel PC, Digital Security and Digital Signage.

PEB-2770/2780VG2A supports dual display by VGA and 18-bit LVDS. With its display-enriched interface, PEB-2770/2780VG2A can support various multimedia devices and enriched IO interfaces that can supply various USB and COM devices.

PEB-2770/2780VG2A supports SO-DIMM memory slot for DDR2 SDRAM up to 2GB, and comes with PS/2 Keyboard and Mouse header, 4 x COM ports, 2 x SATA, 1 x IDE, 2 x Gigabit Ethernet, 6 x USB2.0 ports. It also support CompactFlash Socket and one PCIEx1 header for embedded application usage.

# 1.2 Check List

The PEB-2770/2780VG2A package should cover the following basic items

One PEB-2770/2780VG2A 3.5' Main Board One Thermal Kit One Serial ATA cable One SATA Power cable One Installation Resources CD-Title

If any of these items is damaged or missing, please contact your vendor and keep all packing materials for future replacement and maintenance.

## 1.3 **Product Specification**

- Main processor

  Support Intel Atom processor D510/N450
  CPU bus clock: 667/800 MHz

  Chipset

  Intel® ICH8M

  Main Memory

  Support signal channel DDR2 memory interface
  Up to 2GB DDR2 667/800 SDRAM on SO-DIMM socket

  System BIOS

  AWARD BIOS

  Expansion Interface

  One PCI Express x1 header

  SATA Interface

  Two SATA ports
- Support there RS-232 and one RS-232/422/485 serial ports
- USB Interface Support six USB (Universal Serial Bus) ports (two at rear, four on-board for internal devices)
- **PS/2 Mouse and Keyboard Interface** Support on board pin header for PS/2 keyboard/mouse
- Audio Interface Support on board pin header for Mic-in/Line-out
- Real Time Clock/Calendar (RTC) Support Y2K Real Time Clock/Calendar

- Watchdog Timer
  - Support WDT function through software programming for enable/disable and interval setting
  - Generate system reset
- On-board VGA
   Intel Atom D510/N450 Integrated DX9 Graphics device
   Support Intel DVMT 4.0
- **On-board Ethernet LAN** Two Gigabit Ethernet (10/100/ 1000 Mbits/sec) LAN ports
- High Driving GPIO Onboard programmable 8-bit Digital I/O interface
- Cooling Fans Support one 3-pin power connector for system fan
- System Monitoring Feature Monitor system temperature and major power sources, etc
- Outline Dimension (L X W): 146mm (5.75") X 105mm (4.0")

# 1.4 System Configuration

| System Configurat | ion                                                                                |
|-------------------|------------------------------------------------------------------------------------|
| CPU Type          | Intel® Atom <sup>™</sup> CPU D510 1.66GHz FSB:667MHz L2:1024K                      |
| SBC BIOS          | Portwell, Inc. PEB-2770 BIOS Rev.: R1.00.E1 (05072010)                             |
| Memory            | Transcend DDR2 667 1GB*1 (SEC K4T51083QE)                                          |
| VGA Card          | Onboard Intel® Graphics Media Accelerator 3150 (Luna Pier)                         |
| VGA Driver        | Intel® Graphics Media Accelerator 3150 Version 6.14.10.5134                        |
| LAN Card          | Onboard Intel® 82567V-3 / 82583V Gigabit Network Connection                        |
| LAN Driver        | Intel® 82567V-3 / 82583V Gigabit Network Connection<br>Version 10.1.6.0 / 11.4.7.0 |
| Audio Card        | Onboard Realtek ALC262 High Definition Audio Controller                            |
| Audio Driver      | Realtek ALC262 High Definition Audio Version 5.10.0.5911                           |
| CHIP Driver       | Intel® Chipset Device Software Version 9.1.1.1016                                  |
| USB 2.0 Driver    | Intel® ICH8 Family USB2 Enhanced Host Controller Version<br>9.1.1.1016             |
| SATA HDD          | Seagate ST3500641SV 500GB                                                          |
| Compact Flash     | Apacer AP-CF256B-Steno 256MB                                                       |
| SATA CDROM        | PIONEER DVD-227A                                                                   |
| Power Supply      | Seasonic SSA-0651-1                                                                |

Programs for loading both CPU & VGA: Run Burning Test V5.3 RUN time: 10/30 Minutes.

| Item             | Power ON              | Full Loading<br>10Min | Full Loading<br>30Min |
|------------------|-----------------------|-----------------------|-----------------------|
| DC +12V          | 3.85A                 | 2.79A                 | 2.81A                 |
| USB Loading Test | <u>4.82 V/ 550 mA</u> |                       |                       |

- **Operating Temperature:** 0°C ~ 60°C
- Storage Temperature: -20°C ~ 80°C
- **Relative Humidity:** 5% ~ 90%, non-condensing

### Mechanical Drawing

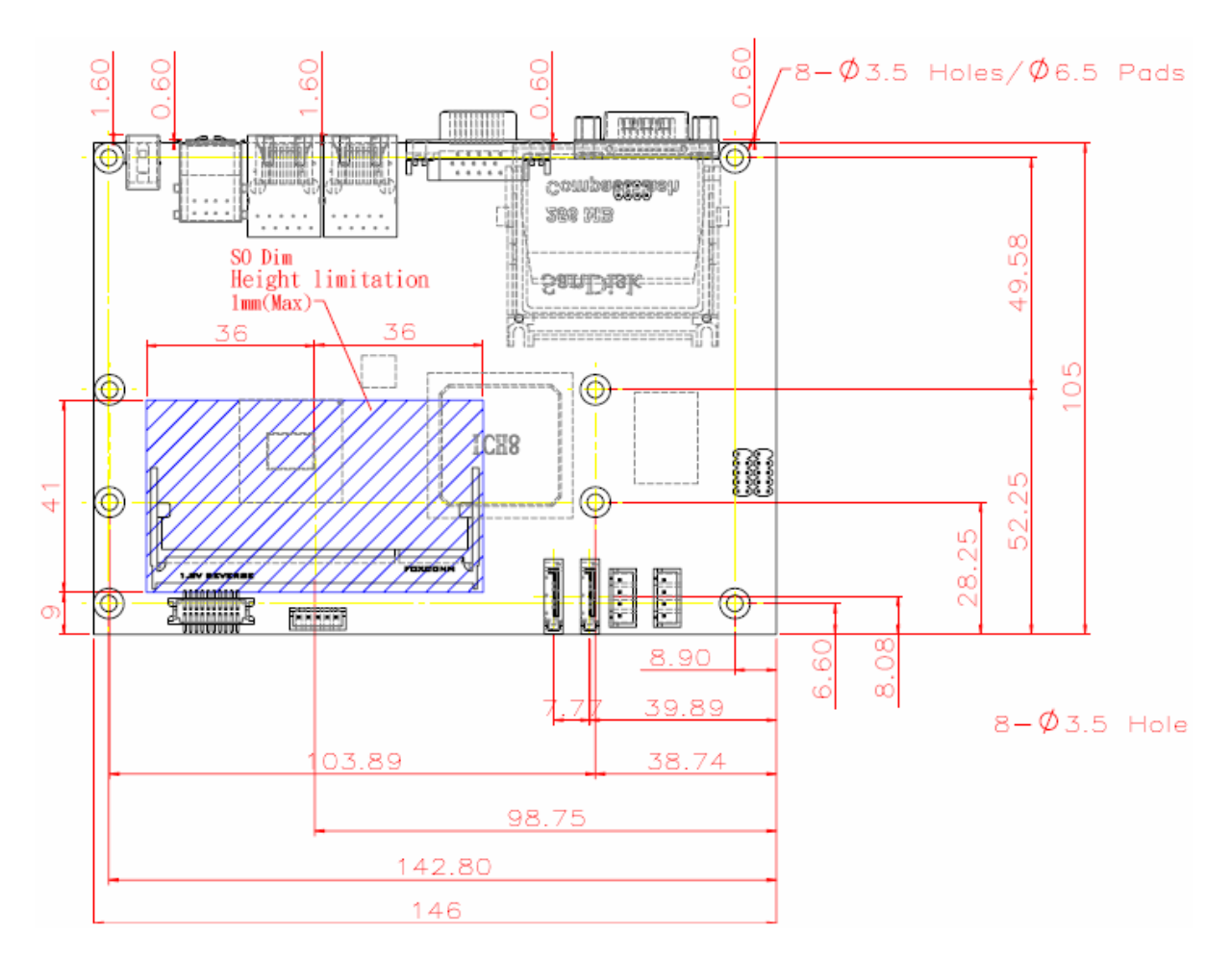

[TOP side]

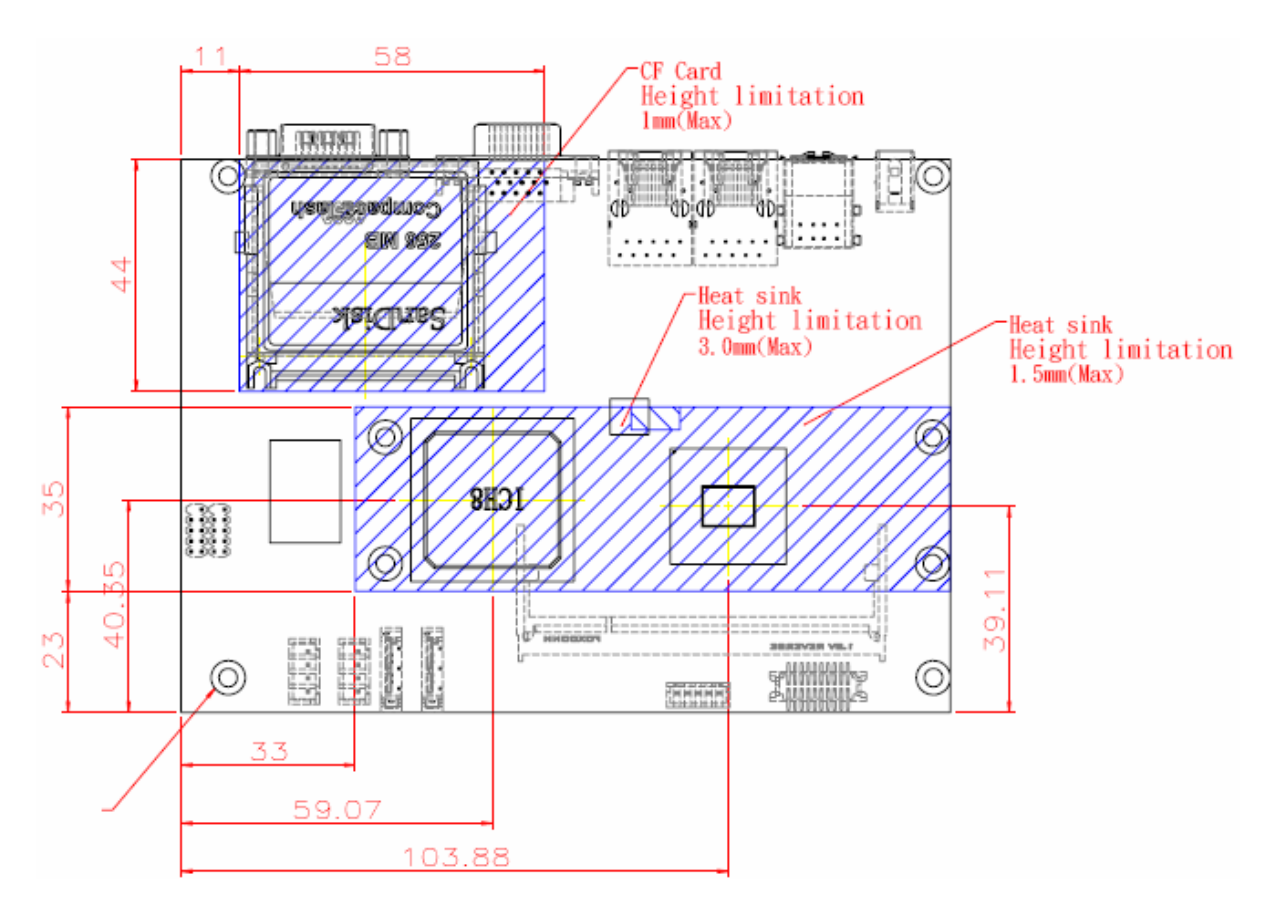

[Bottom side]

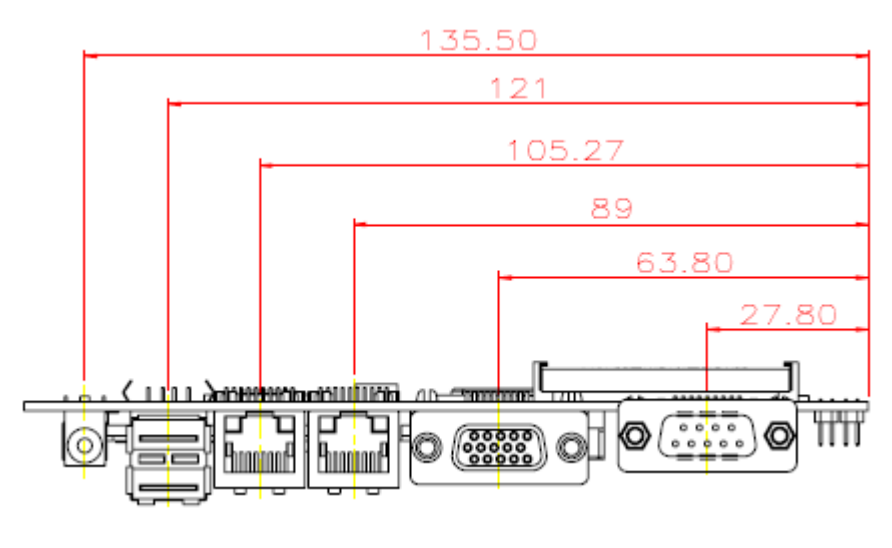

[Rear IO]

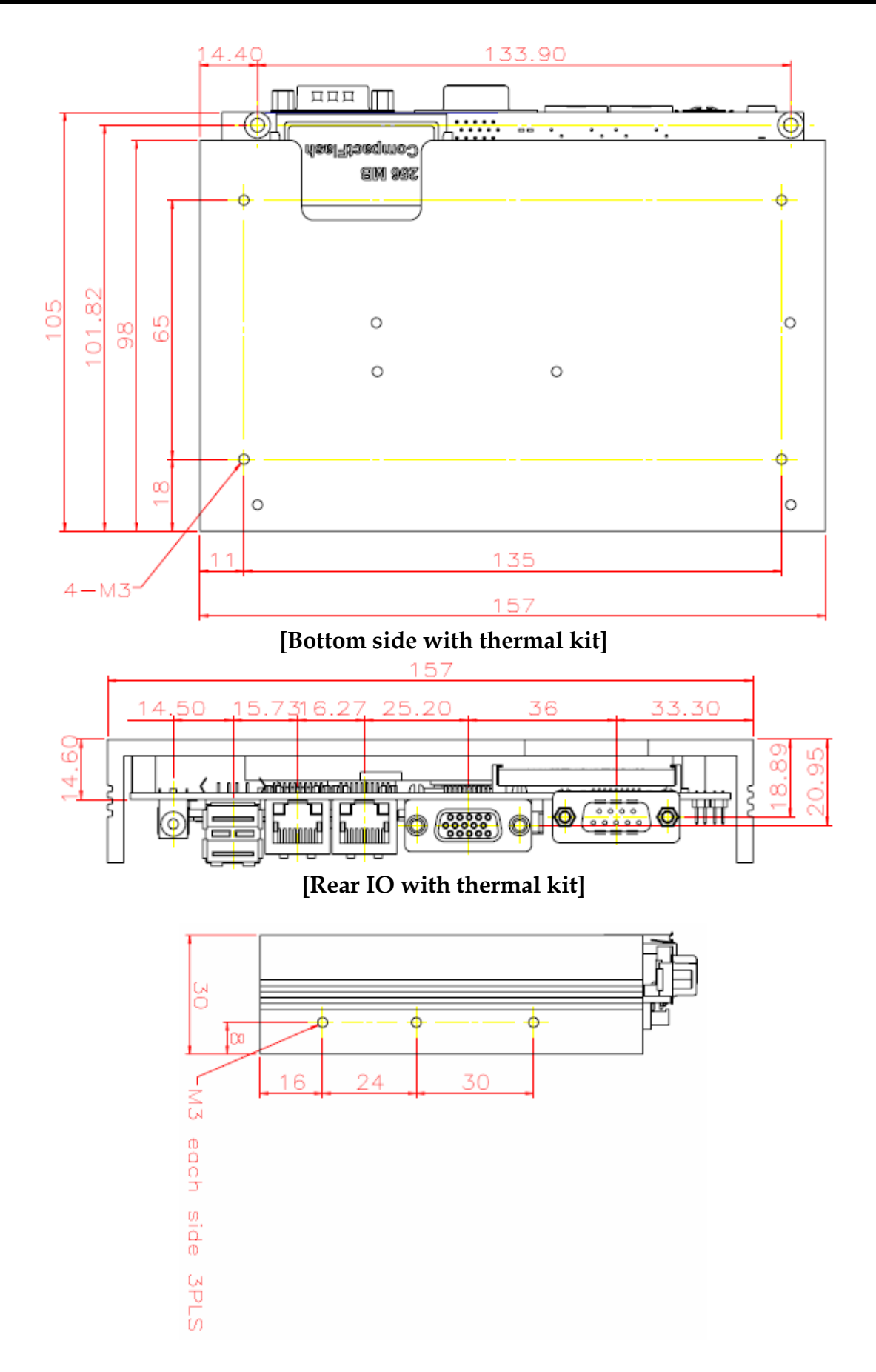

# 1.5 System Architecture

All of details operating relations are shown in PEB-2770/2780VG2A series System Block Diagram.

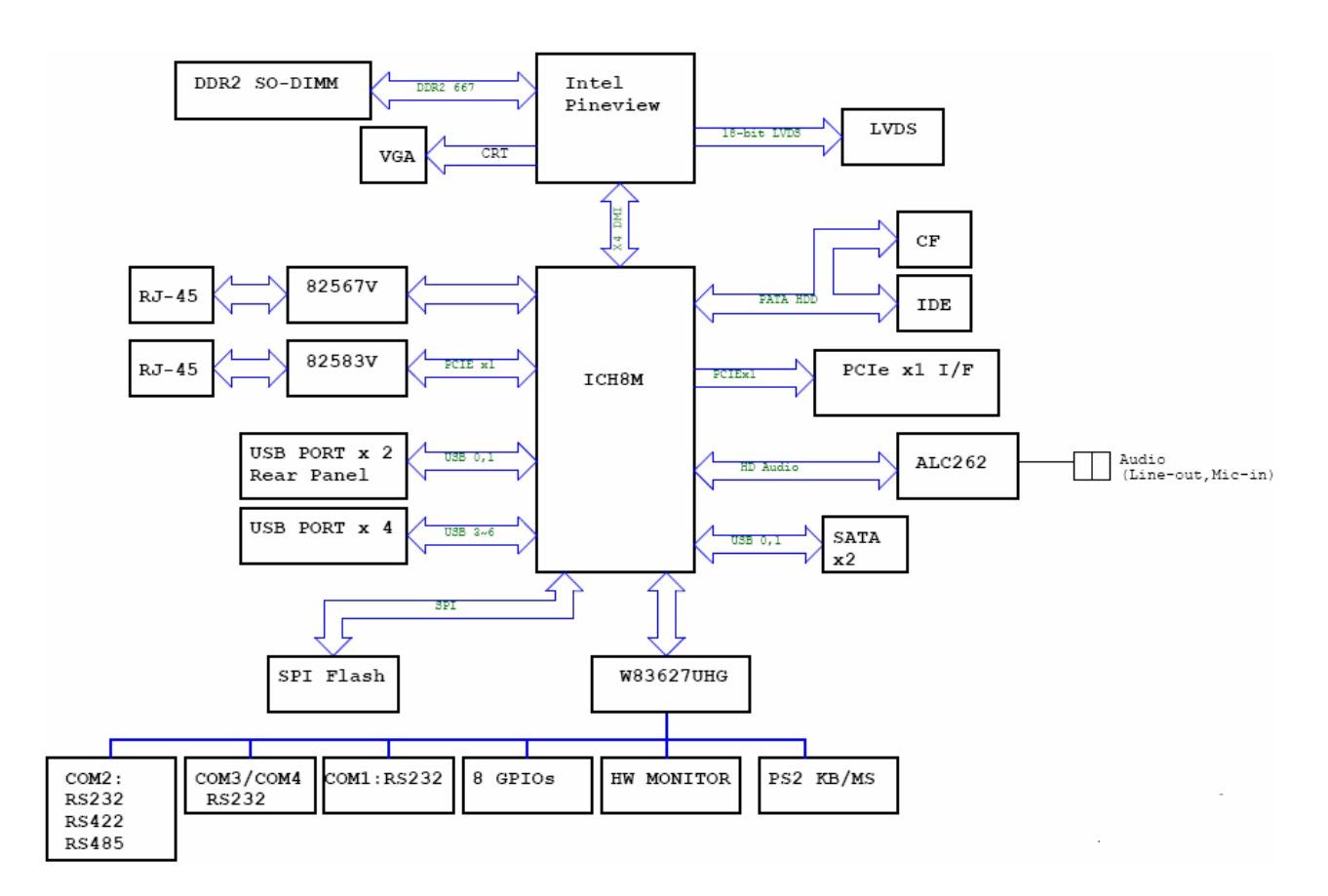

PEB-2770/2780VG2A System Block Diagram

# Chapter 2 Hardware Configuration

This chapter gives the definitions and shows the positions of jumpers, headers and connector. All of the configuration jumpers on PEB-2770/2780 are in the proper position. The default settings are indicated with a star sign ( $\bigstar$ ).

## 2.1 Jumper Setting

In general, jumpers on the single board computer are used to select options for certain features. Some of the jumpers are designed to be user-configurable, allowing for system enhancement. The others are for testing purpose only and should not be altered. To select any option, cover the jumper cap over (SHORT) or remove (NC) it from the jumper pins according to the following instructions. Here NC stands for "Not Connect".

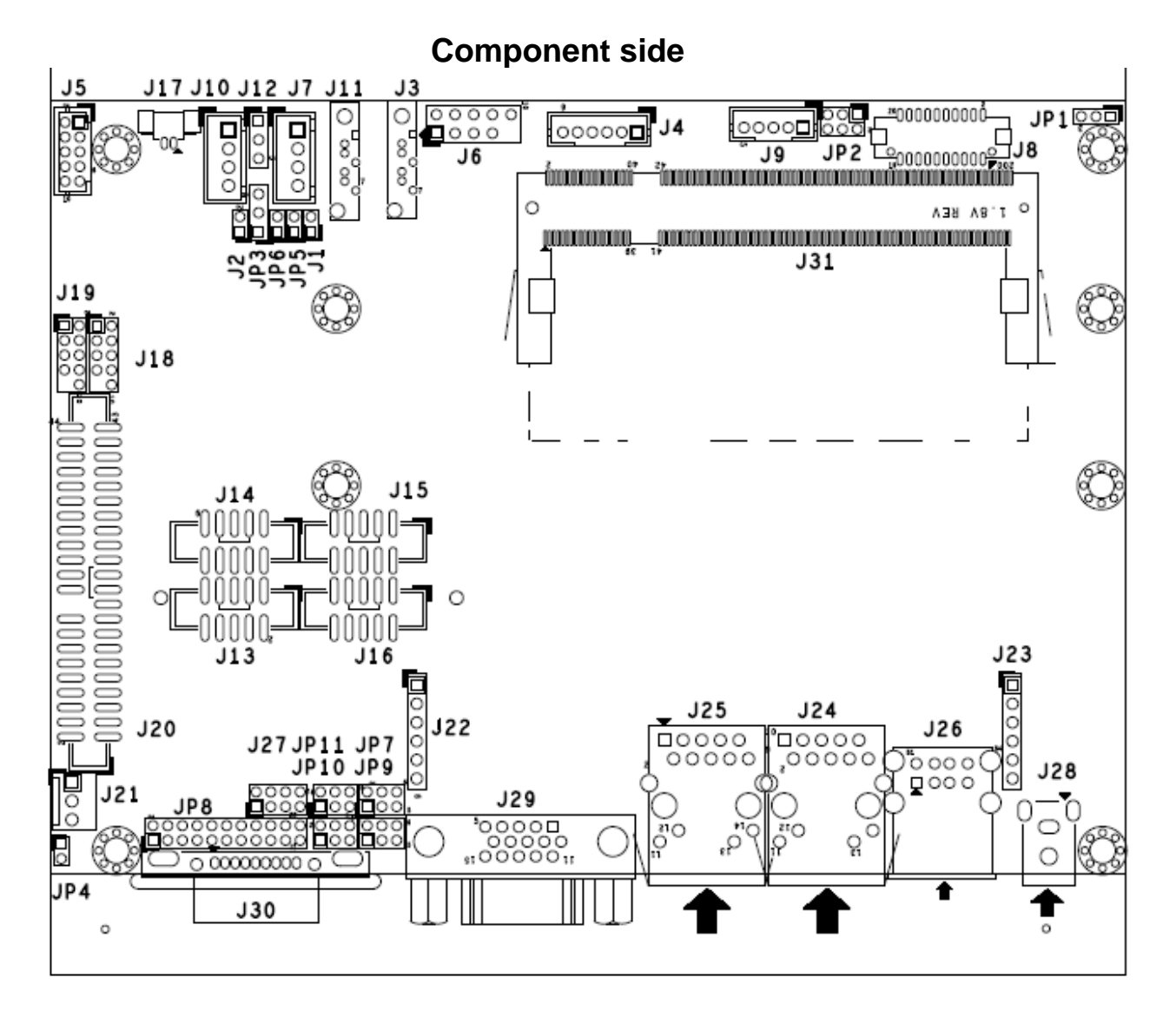

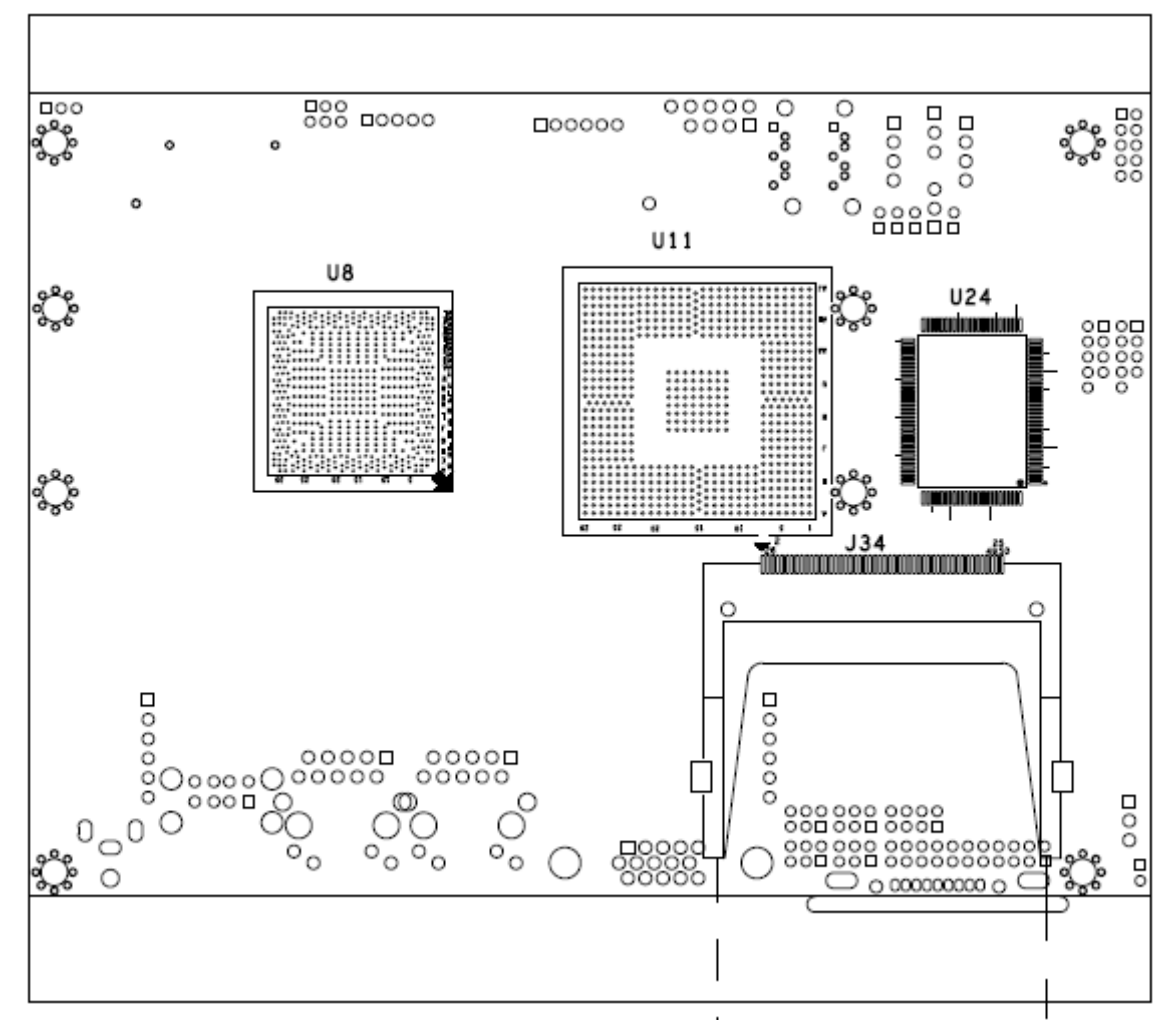

Solder side

# 2.2 Connector Allocation

| Connector | Function                                            | Remark |
|-----------|-----------------------------------------------------|--------|
| J3        | SATA1 Connector                                     |        |
| J4        | PS/2 Keyboard/Mouse Connector (1*6 Pin              |        |
|           | Wafer/2.0mm)                                        | I      |
| J5        | Line-OUT/Line-IN/Microphone connector (5*2-1 Pin    |        |
|           | Header)                                             |        |
| J6        | Port 80 Connector (2x5-1(Pin 9) Pin Header/2.54mm)  |        |
| J7        | SATA Power 1 Output Connector (1*4 Pin              | <br>   |
|           | Wafer/2.5mm)                                        |        |
| J8        | LCD LVDS Connector (10*2 Pin Hirose)                |        |
| J9        | Inverter Power Connector (5*1 Pin Wafer)            |        |
| J10       | SATA Power 2 Output Connector (1*4 Pin Wafer/2.5mm) |        |
| J11       | SATA2 Connector                                     |        |
| J12       | SATA Power 2 voltage Setup (1*3 Pin Header/2.54mm)  |        |
| J13       | GPIO Connector (5*2 Pin BOX Header/2.0mm)           |        |
| J14       | COM4 (RS-232) (2*5 Pin BOX Header/2.0mm)            |        |
| J15       | COM3 (RS-232) (2*5 Pin BOX Header/2.0mm)            | 1      |
| J16       | COM2 (RS-232) (2*5 Pin BOX Header/2.0mm)            |        |
| J17       | Battery Connector (1*2 Pin Wafer/2.0mm)             | 1      |
| J18       | USB (4~5) Connector (5*2-1 Pin Header/2.0mm)        |        |
| J19       | USB (3~2) Connector (5*2-1 Pin Header/2.0mm)        |        |
| J20       | IDE Interface Connector (22*2-1 Pin Box Header)     |        |
| J21       | CPU Fan Connector (3*1 Pin Wafer)                   |        |
| J22       | PCIEx1 Daughter Board Connector 1 (1*6 Pin Female   |        |
|           | Header/2.54mm)                                      | ı      |
| J23       | PCIEx1 Daughter Board Connector 2 (1*6 Pin Female   |        |
|           | Header/2.54mm)                                      | I      |
| J24       | LAN 2 Connector (RJ-45)                             |        |
| J25       | LAN 1 Connector (RJ-45)                             |        |
| J26       | USB (0~1) Connector (USB A Typex2)                  |        |
| J27       | System Panel Connectors (2*4 Pin Header/2.0mm)      |        |
| J28       | Power Input Connector (Din Jack 3 Pin)              |        |
| J29       | VGA Connector (D-SUB15 Pin Female)                  |        |
| J30       | COM1 (RS-232) (D-SUB9 Pin Male)                     |        |
| J31       | DDR2 SDRAM Connector (SO-DIMM 200 Pin)              |        |
| J34       | Compact Flash Card Connector (Type I & II)          |        |
| JP1       | LCD Panel Light Enable Voltage Setup (1*3 Pin       |        |
|           | Header/2.0mm)                                       | l      |
| JP2       | LCD Panel Voltage Setup (2*3 Pin Header/2.0mm)      |        |
| JP3       | CMOS Setup (1*3 Pin Header/2.0mm)                   |        |

| JP4  | CF MASTER/SLAVE Setup (1x2 Pin Header/2.0mm)      |
|------|---------------------------------------------------|
| JP5  | Case Open Detect Connector (1x2 Pin Header/2.0mm) |
| JP6  | Suspend LED Connector (1x2 Pin Header/2.0mm)      |
| JP7  | COM3 RI Function Setup (3x2 Pin Header/2.0mm)     |
| JP8  | COM2 RS232/RS422/RS485 Function Setup             |
| JP9  | COM2 RI Function Setup (3x2 Pin Header/2.0mm)     |
| JP10 | COM1 RI Function Setup (3x2 Pin Header/2.0mm)     |
| JP11 | COM4 RI Function Setup (3x2 Pin Header/2.0mm)     |

### **Pin Assignments of Connectors**

#### J3: SATA1 Connector

#### J4: PS/2 Keyboard/Mouse Connector (1\*6 Pin Wafer/2.0mm)

| PIN NO. | DESCRIPTION |
|---------|-------------|
| 1       | K/B CLK     |
| 2       | M/S DATA    |
| 3       | K/B DATA    |
| 4       | KB5V        |
| 5       | M/S CLK     |
| 6       | GND         |

#### J5: Line-OUT/Line-IN/Microphone connector (5\*2 Pin Wafer/2.0mm)

| PIN NO. | DESCRIPTION | PIN NO. | DESCRIPTION |
|---------|-------------|---------|-------------|
| 1       | MIC in L    | 2       | GND         |
| 3       | Line in L   | 4       | GND         |
| 5       | Line in R   | 6       | GND         |
| 7       | Line out L  | 8       | GND         |
| 9       | Line out R  | 10      | MIC in R    |

#### J6: Port 80 Connector (2x5-1(Pin 9) Pin Header/2.54mm)

| PIN NO. | DESCRIPTION | PIN<br>NO. | DESCRIPTION |
|---------|-------------|------------|-------------|
| 1       | LPC AD0     | 2          | +3.3V       |
| 3       | LPC AD1     | 4          | RESET       |
| 5       | LPC AD2     | 6          | LPC FRAME   |
| 7       | LPC AD3     | 8          | LPC PCICLK  |
|         |             | 10         | NC          |

#### J7: SATA Power 1 Output Connector (1\*4 Pin Wafer/2.5mm)

| PIN NO. | DESCRIPTION |
|---------|-------------|
| 1       | +12V        |
| 2       | GND         |
| 3       | GND         |
| 4       | +5V         |

#### J8: LCD LVDS Connector (10\*2 Pin Hirose)

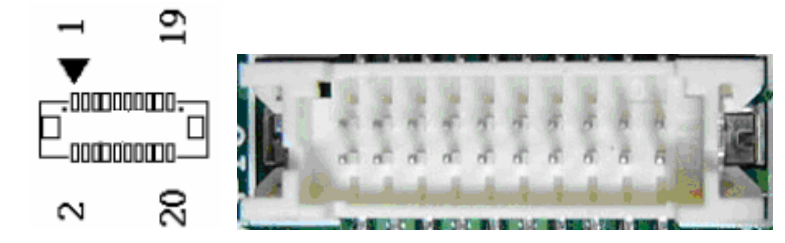

| PIN NO. | Description | PIN<br>NO. | Description |
|---------|-------------|------------|-------------|
| 1       | VDD         | 2          | VDD         |
| 3       | LCD1DO0+    | 4          | LCD1DO0-    |
| 5       | LCD1DO1+    | 6          | LCD1DO1-    |
| 7       | LCD1DO2+    | 8          | LCD1DO2-    |
| 9       | NC          | 10         | NC          |
| 11      | LCD1CLK+    | 12         | LCD1CLK-    |
| 13      | LCLK1       | 14         | LDATA1      |
| 15      | Ground      | 16         | Ground      |
| 17      | NC          | 18         | NC          |
| 19      | NC          | 20         | NC          |

#### **J9: Inverter Power Connector (5\*1 Pin Wafer)**

| PIN NO. | Description |
|---------|-------------|
| 1       | LCD_BL EN   |
| 2       | GND         |
| 3       | +12V        |
| 4       | LCD_BL ADJ  |
| 5       | +5V         |

#### J10: SATA Power 2 Output Connector (1\*4 Pin Wafer/2.5mm)

| PIN NO. | DESCRIPTION        |
|---------|--------------------|
| 1       | Power Adj. voltage |
| 2       | GND                |
| 3       | GND                |
| 4       | +5V                |

### J11: SATA2 Connector

#### J12: SATA Power 2 voltage Setup (1\*3 Pin Header/2.54mm)

| PIN NO. | DESCRIPTION        |
|---------|--------------------|
| 1       | +12V               |
| 2       | Power Adj. voltage |
| 3       | +3.3V              |

#### J13: GPIO Connector (5\*2 Pin BOX Header/2.0mm)

| PIN NO. | DESCRIPTION          | PIN<br>NO. | DESCRIPTION |
|---------|----------------------|------------|-------------|
| 1       | GPIO0 reverse output | 2          | GPIO0       |
| 3       | GPIO1 reverse output | 4          | GPIO1       |
| 5       | GPIO2 reverse output | 6          | GPIO2       |
| 7       | GPIO3 reverse output | 8          | GPIO3       |
| 9       | +5V                  | 10         | GND         |

#### J14: COM4 (RS-232) (2\*5 Pin BOX Header/2.0mm)

| PIN NO. | DESCRIPTION | PIN NO. | DESCRIPTION |
|---------|-------------|---------|-------------|
| 1       | DCD#4       | 2       | DSR#4       |
| 3       | RXD#4       | 4       | RTS#4       |
| 5       | TXD#4       | 6       | CTS#4       |
| 7       | DTR#4       | 8       | V_RI4       |
| 9       | GND         | 10      | NC          |

#### J15: COM3 (RS-232) (2\*5 Pin BOX Header/2.0mm)

| PIN NO. | DESCRIPTION | PIN NO. | DESCRIPTION |
|---------|-------------|---------|-------------|
| 1       | DCD#3       | 2       | DSR#3       |
| 3       | RXD#3       | 4       | RTS#3       |
| 5       | TXD#3       | 6       | CTS#3       |
| 7       | DTR#3       | 8       | V_RI3       |
| 9       | GND         | 10      | NC          |

#### J16: COM2 (RS-232) (2\*5 Pin BOX Header/2.0mm)

| PIN NO. | DESCRIPTION | PIN NO. | DESCRIPTION |
|---------|-------------|---------|-------------|
| 1       | DCD#2       | 2       | DSR#2       |
| 3       | RXD#2       | 4       | RTS#2       |
| 5       | TXD#2       | 6       | CTS#2       |
| 7       | DTR#2       | 8       | V_RI2       |
| 9       | GND         | 10      | NC          |

#### J17: Battery Connector (1\*2 Pin Wafer/2.0mm)

| PIN NO. | DESCRIPTION |
|---------|-------------|
| 1       | Battery+    |
| 2       | Battery-    |

#### J18: USB (4~5) Connector (5\*2-1 Pin Header/2.0mm)

| PIN NO. | DESCRIPTION | PIN NO. | DESCRIPTION |
|---------|-------------|---------|-------------|
| 1       | +5V         | 2       | +5V         |
| 3       | USB_D4-     | 4       | USB_D5-     |
| 5       | USB_D4+     | 6       | USB_D4+     |
| 7       | GND         | 8       | GND         |
|         |             | 10      | GND         |

#### J19: USB (3~2) Connector (5\*2-1 Pin Header/2.0mm)

| PIN NO. | DESCRIPTION | PIN NO. | DESCRIPTION |
|---------|-------------|---------|-------------|
| 1       | +5V         | 2       | +5V         |
| 3       | USB_D3-     | 4       | USB_D2-     |
| 5       | USB_D3+     | 6       | USB_D2+     |
| 7       | GND         | 8       | GND         |
|         |             | 10      | GND         |

#### J20: IDE Interface Connector (22\*2-1 Pin Box Header)

| PIN NO. | DESCRIPTION | PIN NO. | DESCRIPTION  |
|---------|-------------|---------|--------------|
| 1       | RESET#      | 2       | GROUND       |
| 3       | DATA 7      | 4       | DATA 8       |
| 5       | DATA 6      | 6       | DATA 9       |
| 7       | DATA 5      | 8       | DATA 10      |
| 9       | DATA 4      | 10      | DATA 11      |
| 11      | DATA 3      | 12      | DATA 12      |
| 13      | DATA 2      | 14      | DATA 13      |
| 15      | DATA 1      | 16      | DATA 14      |
| 17      | DATA 0      | 18      | DATA 15      |
| 19      | GROUND      |         |              |
| 21      | IDE DRQ     | 22      | GROUND       |
| 23      | IOW#        | 24      | GROUND       |
| 25      | IOR#        | 26      | GROUND       |
| 27      | IDE CHRDY   | 28      | CABLE SELECT |
| 29      | IDE DACK    | 30      | GROUND       |
| 31      | INTERRUPT   | 32      | N/C          |
| 33      | SA1         | 34      | 66DET        |
| 35      | SA0         | 36      | SA2          |
| 37      | HDC CS0#    | 38      | HDC CS1#     |

| 39 | HDD ACTIVE# | 40 | GROUND |
|----|-------------|----|--------|
| 41 | +5V         | 42 | +5V    |
| 43 | GROUND      | 44 | GROUND |

#### J21: CPU Fan Connector (3\*1 Pin Wafer)

| PIN NO. | DESCRIPTION      |
|---------|------------------|
| 1       | Fan Speed Detect |
| 2       | +12V             |
| 3       | Fan Speed Driver |

#### J22: PCIEx1 Daughter Board Connector 1 (1\*6 Pin Female Header/2.54mm)

| PIN NO. | DESCRIPTION |
|---------|-------------|
| 1       | RX0+        |
| 2       | RX0-        |
| 3       | TX0+        |
| 4       | ТХ0-        |
| 5       | CLK+        |
| 6       | CLK-        |

#### J23: PCIEx1 Daughter Board Connector 2 (1\*6 Pin Female Header/2.54mm)

| PIN NO. | DESCRIPTION |
|---------|-------------|
| 1       | +12V        |
| 2       | +5V         |
| 3       | +3.3V       |
| 4       | PLTRST      |
| 5       | GND         |
| 6       | GND         |

#### J24: LAN 2 Connector (RJ-45)

#### J25: LAN 1 Connector (RJ-45)

#### J26: USB (0~1) Connector (USB A Typex2)

#### J27: System Panel Connectors (2\*4 Pin Header/2.0mm)

| PIN NO. | DESCRIPTION | PIN NO. | DESCRIPTION |
|---------|-------------|---------|-------------|
| 1       | HDD LED +   | 2       | HDD LED-    |
| 3       | PWRLED+     | 4       | PWRLED-     |
| 5       | GND         | 6       | SYS_RESET#  |
| 7       | PWR_ON_SW#  | 8       | GND         |

#### J28: Power Input Connector (Din Jack 3 Pin)

| PIN NO. | DESCRIPTION |
|---------|-------------|
| 1       | VIN         |
| 2       | GND         |
| 3       | GND         |
| CG1     | GND         |

#### J29: VGA Connector (D-SUB15 Pin Female)

#### J30: COM1 (RS-232) (D-SUB9 Pin Male)

#### J31: DDR2 SDRAM Connector (SO-DIMM 200 Pin)

#### J34: Compact Flash Card Connector (Type I & II)

#### JP1: LCD Panel Light Enable Voltage Setup (1\*3 Pin Header/2.0mm)

| PIN NO. |       | DESCRIPTION |
|---------|-------|-------------|
| 1-2     | 2-3   |             |
| Short   |       | +3.3V ★     |
|         | Short | +5V         |

#### JP2: LCD Panel Voltage Setup (2\*3 Pin Header/2.0mm)

| PIN NO. |       |       | DESCRIPTION     |
|---------|-------|-------|-----------------|
| 2-4     | 4-6   | 3-4   |                 |
| Short   |       |       | +3.3V TFT LCD ★ |
|         | Short |       | +5V TFT LCD     |
|         |       | Short | +12V TFT LCD    |

#### JP3: CMOS Setup (1\*3 Pin Header/2.0mm)

| PIN NO. | DESCRIPTION                |
|---------|----------------------------|
| 1-2     | Normal (Keep CMOS Setup) ★ |
| 2-3     | Clear CMOS Setup           |

#### JP4: CF MASTER/SLAVE Setup (1x2 Pin Header/2.0mm)

| PIN NO. | DESCRIPTION    |
|---------|----------------|
| 1-2     |                |
| Short   | MASTER ★       |
| Open    | Normal (SLAVE) |

#### JP5: Case Open Detect Connector (1x2 Pin Header/2.0mm)

| PIN NO. | DESCRIPTION |
|---------|-------------|
| 1       | CASEOP#     |
| 2       | GND         |

#### JP6: Suspend LED Connector (1x2 Pin Header/2.0mm)

| PIN NO. | DESCRIPTION  |
|---------|--------------|
| 1       | Suspend LED+ |
| 2       | GND          |

#### JP7: COM3 RI Function Setup (3x2 Pin Header/2.0mm)

| PIN NO. |       |       | DESCRIPTION   |
|---------|-------|-------|---------------|
| 1-2     | 3-4   | 5-6   |               |
| Short   |       |       | +5V Output    |
|         | Short |       | RI Function ★ |
|         |       | Short | +12V Output   |

#### JP8: COM2 RS232/RS422/RS485 Function Setup

| PIN NO. |       |       |       |       |             |       | DESCRIPTION      |
|---------|-------|-------|-------|-------|-------------|-------|------------------|
| 5-6     | 9-11  | 10-12 | 15-17 | 16-18 | Other       |       |                  |
| Short   | Short | Short | Short | Short | Open        |       | RS-232 Function★ |
| PIN NO. |       |       |       |       | DESCRIPTION |       |                  |
| 3-4     | 7-9   | 8-10  | 13-15 | 14-16 | 21-22       | Other |                  |
| Short   | Short | Short | Short | Short | Short       | Open  | RS-422 Function  |
| PIN NO. |       |       |       |       | DESCRIPTION |       |                  |
| 1-2     | 7-9   | 8-10  | 19-20 | Other |             |       |                  |
| Short   | Short | Short | Short | Open  |             |       | RS-485 Function  |

#### JP9: COM2 RI Function Setup (3x2 Pin Header/2.0mm)

| PIN NO. |       | -     | DESCRIPTION   |
|---------|-------|-------|---------------|
| 1-2     | 3-4   | 5-6   |               |
| Short   |       |       | +5V Output    |
|         | Short |       | RI Function ★ |
|         |       | Short | +12V Output   |

#### JP10: COM1 RI Function Setup (3x2 Pin Header/2.0mm)

| PIN NO. | IN NO. |       | DESCRIPTION   |  |
|---------|--------|-------|---------------|--|
| 1-2     | 3-4    | 5-6   |               |  |
| Short   |        |       | +5V Output    |  |
|         | Short  |       | RI Function ★ |  |
|         |        | Short | +12V Output   |  |

| PIN NO. |       |       | DESCRIPTION   |
|---------|-------|-------|---------------|
| Short   |       |       | +5V Output    |
|         | Short |       | RI Function ★ |
|         |       | Short | +12V Output   |
| Short   |       |       | +5V Output    |

#### JP11: COM4 RI Function Setup (3x2 Pin Header/2.0mm)

# Chapter 3 System Installation

This chapter provides you with instructions to set up your system. The additional information is enclosed to help you set up onboard PCI device and handle Watch Dog Timer (WDT) and operation of GPIO in software programming.

# 3.1 Intel<sup>®</sup> N450/D510

- Intel® N450 (512K Cache, 1.66GHz, Max TDP 5.5 Watts)

- Intel®D510 (1M Cache, 1.66GHz, Max TDP 13 Watts)

### 3.2 Main Memory

PEB-2780 provide 1 x 240pin SO-DIMM sockets which supports 667 DDR2-SDRAM as main memory, Non-ECC (Error Checking and Correcting), non-register functions. The maximum memory can be up to 2GB. Memory clock and related settings can be detected by BIOS via SPD interface.

For system compatibility and stability, do not use memory module without brand. Memory configuration can be set to either one double-sided DIMM in one DIMM socket or two single-sided SO-DIMM in both sockets.

Beware of the connection and lock integrity from memory module to socket. Inserting improperly it will affect the system reliability.

Before locking, make sure that all modules have been fully inserted into the card slots.

#### Note:

To insure the system stability, please do not change any of DRAM parameters in BIOS setup to modify system the performance without acquired technical information.

## 3.3 Installing the Single Board Computer

To install your PEB-2780 into standard chassis or proprietary environment, please perform the following:

Step 1 : Check all jumpers setting on proper position

Step 2 : Install and configure CPU and memory module on right position Step 3 : Place PEB-2780 into the dedicated position in the system Step 4 : Attach cables to existing peripheral devices and secure it

#### WARNING

Please ensure that SBC is properly inserted and fixed by mechanism.

#### Note:

Please refer to section 3.3.1 to 3.3.7 to install INF/VGA/LAN/Audio drivers.

#### 3.3.1 Chipset Component Driver

PEB-2780 uses state-of-art Intel® N450 CPU. It's a new chipset that some old operating systems might not be able to recognize. To overcome this compatibility issue, for Windows Operating Systems such as Windows XP, please install its INF before any of other Drivers are installed. You can find very easily this chipset component driver in PEB-2780 CD-title.

#### 3.3.2Intel Integrated Graphics GMCH Chip

PEB-2780 uses Intel® N450 integrated graphic chipset to gain an outstanding graphic performance. Shared 8 accompany it to 128MB system DDR2-SDRAM with Total Graphics Memory. PEB-2780 supports VGA, LVDS dual display. This combination makes PEB-2780 an excellent piece of multimedia hardware.

With no additional video adaptor, this onboard video will usually be the system display output. By adjusting the BIOS setting to disable on-board VGA, an add-on PCI-Express by 1 VGA card can take over the system display.

#### **Drivers Support**

Please find all the drivers in the PEB-2780 CD-title. Drivers support , Windows XP/Vista/Win7.

#### 3.3.3On-board Gigabit Ethernet Controller

#### **Drivers Support**

Please find INTEL 82567V&82583V LAN driver in /Ethernet directory of PEB-2780 CD-title. The drivers support Windows XP/Vista/Win7.

#### 3.3.4 Audio Controller

Please find Intel® High Definition Audio driver form PEB-2780 CD-title. The drivers support Windows XP/Vista/Win7.

# 3.4 Clear CMOS Operation

Please find Intel® High Definition Audio driver form PEB-2780 CD-title. The drivers support Windows XP/Vista/Win7.

JP3 : RTC CMOS Clear Jumper Setting

| 5       | , <u>,</u> , , , , , , , , , , , , , , , , , |
|---------|----------------------------------------------|
| Pin No. | Process Selection                            |
| 1-2     | Normal (Keep COMS Setup) 🖈                   |
| 2-3     | Clear CMOS Setup                             |

Note: The "\* " mark for default setting

To correctly operate CMOS Clear function, users must turn off the system, move JP4 jumper to short pin 1 and 2. To clear CMOS contents, please turn the power back on and turn it off again for AT system, or press the toggle switch a few times for ATX system. Move the JP4 back to 2-3 position (Clear CMOS Disabled) and start the system. System will then produce a "CMOS Check Sum Error" message and hold up. Users may then follow the displayed message to load BIOS default setting.

### 3.5 WDT Function

The Watchdog Timer of motherboard consists of 8-bit programmable time-out counter and a control and status register.

#### WDT Controller Register

There are two PNP I/O port addresses that can be used to configure WDT.

2Eh: EFIR (Extended Function Index Register, for identifying CR index number) 2Fh: EFDR (Extended Function Data Register, for accessing desired CR)

#### WDT Control Mode Register

The working algorithm of the WDT function can be simply described as a counting process. The Time-Out Interval can be set through software programming. The availability of the time-out interval settings by software or hardware varies from boards to boards.

PEB-2780 allows users to control WDT through dynamic software programming. The WDT starts counting when it is activated. It sends out a signal to system reset or to non-maskable interrupt (NMI), when time-out interval ends. To prevent the time-out interval from running out, a re-trigger signal will need to be sent before the counting reaches its end. This action will restart the counting process. A well-written WDT program should keep the counting process running under normal condition. WDT should never generate a system reset or NMI signal unless the system runs into troubles.

The related Control Registers of WDT are all included in the following sample program that is written in C language. User can fill a non-zero value into the Time-out Value Register to enable/refresh WDT. System will be reset after the Time-out Value to be counted down to zero. Or user can directly fill a zero value into Time-out Value Register to disable WDT immediately. To ensure a successful accessing to the content of desired Control Register, the sequence of following program codes should be step-by-step run again when each register is accessed.

Additionally, there are maximum 2 seconds of counting tolerance that should be considered into user' application program. For more information about WDT, please refer to Winbond W83627UHG data sheet.

There are two PNP I/O port addresses that can be used to configure WDT,1) 0x2E:EFIR (Extended Function Index Register, for identifying CR index number)2) 0x2F:EFDR (Extended Function Data Register, for accessing desired CR)

#### WDT Control Command Example

// Enter Extended Function Mode outp(0x002E, 0x87); outp(0x002E, 0x87); // Enable Pin 77 as WDTO# // Select Logic Device 8 outp(0x002E, 0x07); outp(0x002F, 0x08); // Active Logic Device 8 outp(0x002E, 0x30); outp(0x002F, 0x01); // Select Count Mode outp(0x002E, 0xF5); outp(0x002F, (inp(0x002F) & 0xF7) | (Count-mode Register & 0x08)); // Specify Time-out Value outp(0x002E, 0xF6); outp(0x002F, Time-out Value Register); // Disable WDT reset by keyboard/mouse interrupts outp(0x002E, 0xF7); outp(0x002F, 0x00); // Exit Extended Function Mode outp(0x002E, 0xAA);

#### **Definitions of Variables:**

Value of Count-mode Register : 1) 0x00 -- Count down in seconds (Bit3=0) 2) 0x08 -- Count down in minutes (Bit3=1) Value of Time-out Value Register : 1) 0x00 -- Time-out Disable 2) 0x01~0xFF -- Value for counting down

## 3.6 GPIO

The motherboard provides 4 input / output ports that can be individually configured to perform a simple basic I/O function.

#### **GPIO Pin Assignment**

The PEB-2780 provides 8 input/output ports that can be individually configured to perform a simple basic I/O function. Users can configure each individual port to become an input or output port by programming register bit of I/O Selection. To invert port value, the setting of Inversion Register has to be made. Port values can be set to read or write through Data Register.

The GPIO port is located on J13 shown as follows. Please note: DO NOT SHORT-CIRCUIT PIN 9 AND 10 OF J13!

The control for the GPIO signals is handled through a separate 2-byte I/O space.

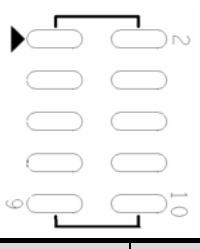

| PIN No. | Signal Description | PIN No. | Signal Description |
|---------|--------------------|---------|--------------------|
| 1       | GPIO50             | 2       | GPIO57             |
| 3       | GPIO51             | 4       | GPIO56             |
| 5       | GPIO52             | 6       | GPIO55             |
| 7       | GPIO53             | 8       | GPIO54             |
| 9       | Ground             | 10      | +5V                |

#### GPIO Control Command Example (C Language)

```
#include <stdio.h>
#include <conio.h>
#include <dos.h>
#define Superio2_Addr 0x2E
/* #define DEBUG
                              1*/
void enter_Superio2_CFG(void)
{
  outportb(Superio2_Addr, 0x87);
  outportb(Superio2_Addr, 0x87);
}
void exit_Superio2_CFG(void)
ł
  outportb(Superio2_Addr, 0xAA);
}
void Set_CFG2(unsigned char Addr2, unsigned char Value2)
{
 unsigned char d2;
  outportb(Superio2_Addr, Addr2);
  delay(2);
  outportb(Superio2_Addr +1, Value2);
#ifdef DEBUG
  d2 = inportb(Superio2_Addr+1);
  printf("\nWrite %x to CR%x, read back is:%x",Value2,Addr2,d2);
#endif /*DEBUG*/
  delay(2);
}
```

```
unsigned char Get_CFG2(unsigned char Addr2) {
```

```
unsigned char d2;
 outportb(Superio2_Addr, Addr2);
 delay(2);
 d2 = inportb(Superio2_Addr+1);
#ifdef DEBUG
 printf("\nGet data %x from CR%x",d2,Addr2);
#endif /*DEBUG*/
 delay(2);
 return(d2);
}
int main(void)
ł
 unsigned char d2;
 printf("\n-----");
 printf("\n- PEB-2770/2780 GPIO TEST Program R1.0 printf("\n------");
                                                                -");
 printf("\n Please short the following pins with 2.00mm-pitched jumper on J13");
 printf("\n P.S: SIO: W83627UHG, Winbond");
 printf("\n GP50(J13 PIN 1)----GP57(J13 PIN 2)");
 printf("\n GP51(J13 PIN 3)----GP56(J13 PIN 4)");
 printf("\n GP52(J13 PIN 5)----GP55(J13 PIN 6)");
 printf("\n GP53(J13 PIN 7)----GP54(J13 PIN 8)");
 printf("\n GND (J13 PIN10)****VCC (J13 PIN 9)");
 printf("\n\n Starting...");
 enter_Superio2_CFG();
                                                       // 87 87
  /* CR2A B7 = 1 selet GPIO Port 1*/
 d2 = Get_CFG2(0x2A);
 d2 = (d2 \& 0x7F) | 0x80;
 Set_CFG2(0x2A, d2);
  /* IO test loop 1 */
  /* Set GPIO Port 5 Enable */
 Set_CFG2(0x07, 0x08); /* Select logic device 08*/
Set_CFG2(0x30, 0x02); /* Enable GPIO Port 5 */
//------
// GPIO50->57
// GPIO51->56
// GPIO52->55
// GPIO53->54
```

}

/\* Set GPIO Port 5 of Superio2 Enable \*/

```
Set_CFG2(0x07, 0x08);
                              /* Select logic device 08*/
Set_CFG2(0xE0, 0xF0);
                          /* GPIO Port 5 is [11110000], 0: output, 1:input */
Set_CFG2(0xE2, 0x00);
                          /* GPIO Port 5 is non-inversed*/
delay(2);
Set_CFG2(0x07, 0x08);
                              /* Select logic device 08*/
                              /* GP50~53 of Superio2 -> GP57~54 of Superio2 */
Set_CFG2(0xE1, 0x0F);
delay(100);
Set_CFG2(0x07, 0x08);
                              /* Select logic device 08*/
d2 = Get_CFG2(0xE1);
                              /* get GPIO Port 6 data */
//printf("\n%x",d2);
if ((d2\&0xFF) == 0x0F){
 printf("\n GPIO[50,51,52,53]->[57,56,55,54] test ok!");
}
else{
 printf("\n GPIO[50,51,52,53]->[57,56,55,54] test fail!");
}
return(0);
```

# Chapter 4 BIOS Setup Information

PEB-2780 is equipped with the AMI BIOS stored in Flash ROM. These BIOS has a built-in Setup program that allows users to modify the basic system configuration easily. This type of information is stored in CMOS RAM so that it is retained during power-off periods. When system is turned on, PEB-2780 communicates with peripheral devices and checks its hardware resources against the configuration information stored in the CMOS memory. If any error is detected, or the CMOS parameters need to be initially defined, the diagnostic program will prompt the user to enter the SETUP program. Some errors are significant enough to abort the start up.

# 4.1 Entering Setup

Power on the computer and the system will start POST (Power On Self Test) process. When the message below appears on the screen, press <Del> key to enter Setup. Press <Del> to enter SETUP

If the message disappears before you respond and you still wish to enter Setup, restart the system by turning it OFF and On or pressing the RESET button. You may also restart the system by simultaneously pressing <Ctrl>, <Alt>, and <Delete> keys. Press <F1> to Run SETUP or Resume

The BIOS setup program provides a General Help screen. You can call up this screen from any menu by simply pressing <F1>. The Help screen lists the appropriate keys to use and the possible selections for the highlighted item. Press <Esc> to exit the Help screen.

| Generative<br>+ | al Help<br>Select Screen<br>Change Option/Field<br>Next Page<br>Go to Top of Screen<br>Change Colors<br>Load Failsafe Defaults<br>Save and Exit | ti<br>Enter<br>PGUP<br>END<br>F7<br>F9<br>ESC | Select Item<br>Go to Sub Screen<br>Previous Page<br>Go to Bottom of Screen<br>Discard Changes<br>Load Optimal Defaults<br>Exit |  |
|-----------------|----------------------------------------------------------------------------------------------------|-----------------------------------------------|----------------------------------------------------------------------------------------------------|--|
| (OK)            |                                                                                                    |                                               |                                                                                                    |  |

#### 4.2 Main Menu

Use this menu for basic system configurations, such as time, date etc.

| UTILITY<br>ecurity Chipset Exit                                                  |
|----------------------------------------------------------------------------------|
| Use [ENTER], [TAB]                                                               |
| Use [+] or [-] to<br>configure system Time.                                      |
|                                                                                  |
| Select Screen     Select Iten     Change Field                                   |
| 31 Tab Select Field<br>18/20101 F1 General Help<br>F10 Save and Exit<br>ESC Exit |
|                                                                                  |

#### AMI BIOS, Processor, System Memory

These items show the firmware and hardware specifications of your system. Read only.

#### System Time

The time format is <Hour> <Minute> <Second>. Use [+] or [-] to configure system Time.

#### System Date

The date format is <Day>, <Month> <Date> <Year>. Use [+] or [-] to configure system Date.

# 4.3 Standard CMOS Setup Menu

Use this menu to set up the items of special enhanced features.

| BIOS SETUP UTILITY                                                                                                    | Investigation Parts                                                                                                    |
|----------------------------------------------------------------------------------------------------|----------------------------------------------------------------------------------------------------|
| nath navenses retrar boot security ch                                                                                                    | Ipset Exit                                                                                                    |
| Advanced Settings                                                                                                    | Configure CPU.                                                                                                    |
| <ul> <li>WARNING: Setting wrong values in below sections<br/>may cause system to malfunction.</li> <li>UNI Configuration</li> <li>IDE Configuration</li> <li>SuperID Configuration</li> <li>Hardware Health Configuration</li> <li>ACPI Configuration</li> <li>AHCI Configuration</li> <li>APM Configuration</li> <li>ASF Configuration</li> <li>MPS Configuration</li> <li>PCI Express Configuration</li> <li>Subios Configuration</li> <li>USB Configuration</li> </ul> | <ul> <li>Select Screen</li> <li>Select Iten</li> <li>Enter Go to Sub Screen</li> <li>General Help</li> <li>Save and Exit</li> <li>ESC Exit</li> </ul> |
|                                                                                                    |                                                                                                    |
| 002.bl (C)Copyright 1985-2006, American Me                                                                                                    | patrends, Inc.                                                                                                    |
### **<u>CPU Configuration</u>**

These items show the advanced specifications of your CPU. Read only.

| Disabled for WindowsXP                                                                                                    |
|----------------------------------------------------------------------------------------------------|
|                                                                                                    |
| <ul> <li>Select Screen</li> <li>Select Iten</li> <li>Change Option</li> <li>General Help</li> <li>Save and Exit</li> <li>ESC Exit</li> </ul> |
|                                                                                                    |

#### Max CPUID Value Limit

Disabled for Windows XP The choice: Disabled, Enabled.

#### **Execute-Disable Bit capability**

When disabled, force the XD feature flag to always return 0 The choice: Disabled, Enabled.

#### **Hyper Threading Technology**

"Enabled" for Windows XP and Linux 2.4.X (OS optimized for Hyper-Threading Technology and "Disabled" for other OS (OS not optimized for Hyper-Threading Technology). The choice: Enabled, Disabled.

#### Intel(R) Speed Step (tm) Tech

Disable: Disable GV3. Enable: Enable GV3.

#### Intel(R) C-STATE Tech

CPU idle is set to C2, C3, C4 State.

#### **Enhanced C-States**

CPU idle is set to Enhanced C-States.

#### **IDE Configuration**

The IDE Configuration the IDE devices, such as hard disk drive or CD-ROM drive. It uses a separate sub menu to configure each hard disk drive (Master and Slave).

| Bdvanced                      | IOS SETUP UTILITY      |                                                                                                    |
|-------------------------------|------------------------|----------------------------------------------------------------------------------------------------|
| IDE Configuration             |                        | Options                                                                                                    |
| ATA/IDE Configuration         | [Compatible]           | Disabled                                                                                                    |
| Legacy IDE Channels           | ISATA Pri, PATA Seci   | Compatible<br>Enhanced                                                                                          |
| ▶ Primary IDE Master          | : [Not Detected]       |                                                                                                    |
| ▶ Primary IDE Slave           | : [Not Detected]       |                                                                                                    |
| Secondary IDE Master          | : [Not Detected]       |                                                                                                    |
| ► Secondary IDE Slave         | : [Not Detected]       |                                                                                                    |
| ▶ Third IDE Master            | : [Not Detected]       |                                                                                                    |
| Third IDE Slave               | : [Not Detected]       | is a second second second second second second second second second second second second second second second s |
| ► Fourth IDE Master           | : [Not Detected]       |                                                                                                    |
| ► Fourth IDE Slave            | : [Not Detected]       | Select Screen     Select Item                                                                                   |
| Hard Disk Write Protect       | [Disabled]             | +- Change Option                                                                                                |
| IDE Detect Time Out (Sec)     | [35]                   | F1 General Help                                                                                                 |
| ATA(PI) 80Pin Cable Detection | [Host & Device]        | F10 Save and Exit<br>ESC Exit                                                                                   |
| v02.61 (C)Copyright           | 1985-2006, American Me | patrends. Inc.                                                                                                  |

#### **ATA/IDE Configuration**

The choice: Disabled, Compatible, Enabled.

#### Legacy IDE Channels

The choice: SATA Only, SATA Pri, PATA Sec, PATA Only.

#### Primary / Secondary / Third / Fourth /Fifth IDE Master / Slave

While entering setup, BIOS auto detects the presence of IDE devices. This displays the status of auto detection of IDE devices.

| Primary IDE Master                                                                                           |                                                            | Select the type                                                                                                    |
|----------------------------------------------------------------------------------------------------|------------------------------------------------------------|----------------------------------------------------------------------------------------------------|
| Device :Not Detected                                                                                         |                                                            | to the system.                                                                                                    |
| LBA/Large Mode<br>Block (Multi-Sector Transfer)<br>PIO Mode<br>DMA Mode<br>S.M.A.R.T.<br>32Bit Data Transfer | Intol<br>[Auto]<br>[Auto]<br>[Auto]<br>[Auto]<br>[Enabled] | <ul> <li>Select Screen</li> <li>Select Item</li> <li>Change Option</li> <li>General Help</li> <li>F10 Save and Exit</li> </ul> |

[Type] Press PgUp/<+> or PgDn/<-> to select [Manual], [None] or [Auto] type. You can use [Manual] to define your own drive type manually.

[LBA/Large Mode] Enabling LBA causes Logical Block Addressing to be used in place of Cylinders, Heads and Sectors.

[Block (Multi-Sector Transfer)] Any selection except Disabled determines the number of sectors transferred per block.

[PIO Mode] Indicates the type of PIO (Programmed Input/Output)

[DMA Mode] Indicates the type of Ultra DMA

[S.M.A.R.T.] This allows you to activate the S.M.A.R.T. (Self-Monitoring Analysis & Reporting Technology) capability for the hard disks. S. M.A.R.T is a utility that monitors your disk status to predict hard disk failure. This gives you an opportunity to move data from a hard disk that is going to fail to a safe place before the hard disk becomes offline.

[32 Bit Data Transfer] Enable/Disable 32-bit Data Transfer.

#### Hard Disk Write Protect

Disabled/Enabled device write protection, this will be effective only if device is accessed through BIOS.

The choice: Disabled, Enabled.

#### **IDE Detect Time Out (Sec)**

Select the time out value for detecting ATA/ATAPI device (s).

The choice: 0, 5, 10, 15, 20, 25, 30, 35.

#### ATA(PI) 80Pin Cable Detection

Select the mechanism for detecting 80Pin ATA (PI) cable.

The choice: Host & Device, Host, Device.

# **Super IO Configuration**

| Configure Win627UHG Super I                                                                                                    | 0 Chipset                                                                                  | Allows BIOS to Select                                                                                                    |
|----------------------------------------------------------------------------------------------------|--------------------------------------------------------------------------------------------|----------------------------------------------------------------------------------------------------|
| Serial Port1 Address<br>Serial Port2 Address<br>Serial Port2 Address<br>Serial Port3 Address<br>Serial Port3 IRQ<br>Serial Port4 Address<br>Serial Port4 IRQ<br>WatchDog Timer Set<br>Report Chassis Intrution | 1973)<br>[4]<br>[2F8]<br>[3]<br>[A20]<br>[10]<br>[A28]<br>[11]<br>[Disabled]<br>[Disabled] | <ul> <li>Serial Portl Base<br/>Addresses.</li> <li>Select Screen<br/>11 Select Iten</li> <li>Change Option<br/>F1 General Help<br/>F10 Save and Exit<br/>ESC Exit</li> </ul> |

#### Serial Port 1 Address/IRQ

Allows BIOS Select Serial Port1 Base Addresses.

The choice: Address: Disabled, 3F8, 3E8, 2E8, IRQ: 3, 4, 10, 11.

#### Serial Port 2 Address/IRQ

Allows BIOS Select Serial Port2 Base Addresses.

The choice: Address: Disabled, 2F8, 3E8, 2E8, IRQ: 3, 4, 10, 11.

#### Serial Port 3 Address/IRQ

Allows BIOS Select Serial Port3 Base Addresses.

The choice: Address: Disabled, A20, A28, A30, A38, A40, A48. IRQ: 3, 4, 10, 11.

#### Serial Port 4 Address/IRQ

Allows BIOS Select Serial Port4 Base Addresses. The choice: Address: Disabled, A20, A28, A30, A38, A40, A48. IRQ: 3, 4, 10, 11.

#### Watch Dog Timer Set

This BIOS testing option is able to reset the system according to the selected table. The Choice: Disabled, 10, 20, 30, 40 sec. 1, 2, 4 min.

#### **Report Chassis Intrution**

The Choice: Disabled, Enabled Hardware Health Configuration Configuration / monitor the Hardware Health.

| Advanced                                               | BIOS SETUP UTILITY                                                                |                                                                                                    |
|--------------------------------------------------------|-----------------------------------------------------------------------------------|----------------------------------------------------------------------------------------------------|
| Hardware Health Config                                 | juration                                                                          |                                                                                                    |
| CPU Temperature                                        | :-128*C/262*F                                                                     |                                                                                                    |
| Ucore<br>SUCC<br>+ 12U<br>+3.3U<br>+ SU<br>USB<br>UBAT | :1.048 U<br>:4.768 U<br>:12.032 U<br>:3.376 U<br>:5.040 U<br>:4.928 U<br>:3.168 U | <ul> <li>Select Screen</li> <li>Select Item</li> <li>F1 General Help</li> <li>F10 Save and Exit</li> <li>ESC Exit</li> </ul> |
| v82.61 (C) Cr                                          | pyright 1985-2006, American                                                       | Megatrends, Inc.                                                                                                    |

#### ACPI Settings

Select for Advanced ACPI Configuration.

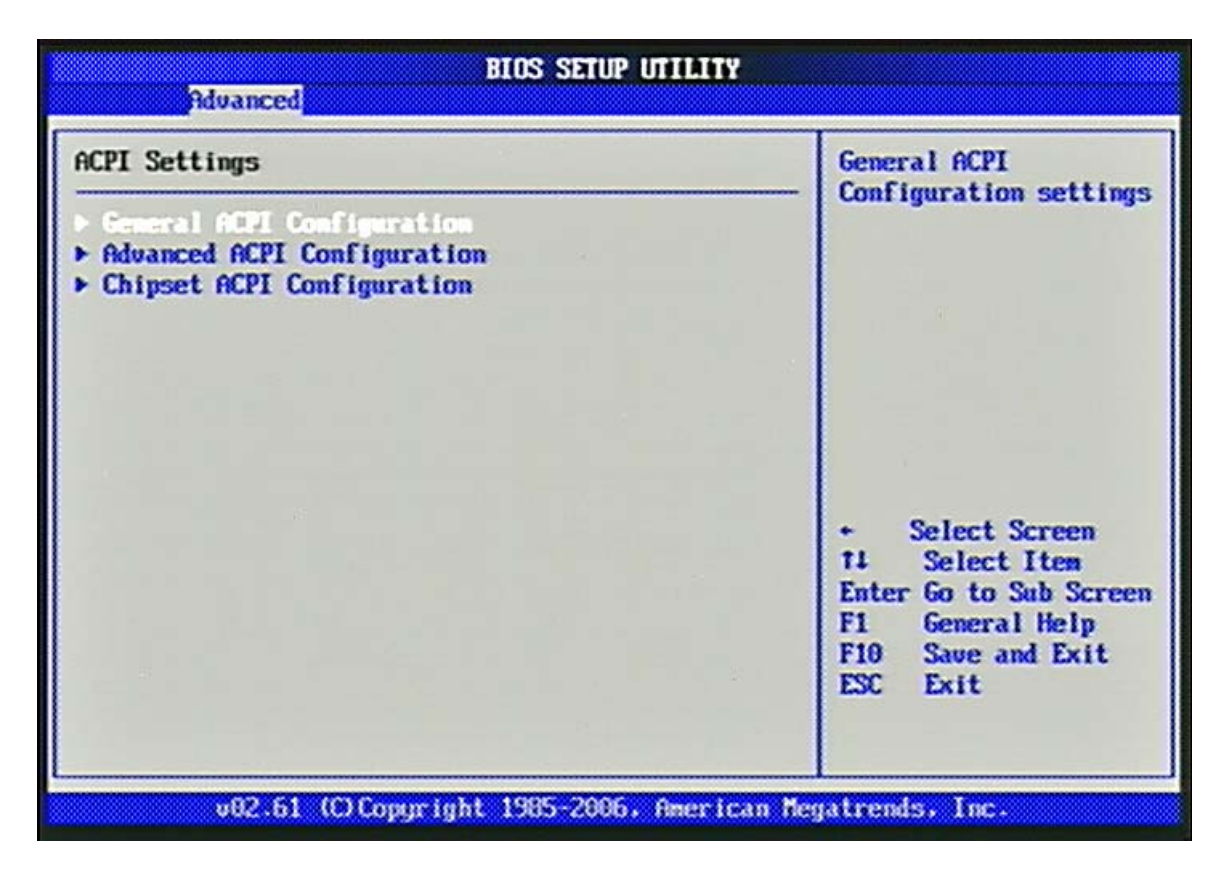

# **General ACPI Configuration**

| BIOS SETUP UTILITY      |                           |                                      |
|-------------------------|---------------------------|--------------------------------------|
| General ACPI Configurat | ion                       | Select the ACPI                      |
| Suspend node            | [31 (903)]                |                                      |
|                         |                           |                                      |
|                         |                           |                                      |
|                         |                           |                                      |
|                         |                           | + Select Screen                      |
|                         |                           | 11 Select Item<br>+- Change Option   |
|                         |                           | F1 General Help<br>F10 Save and Exit |
|                         |                           | ESC Exit                             |
| v92.61 (C) Cor          | uright 1985-2006, America | n Megatrends, Inc.                   |

#### Suspend mode

This item specifies the power saving modes for ACPI function. If your operating system supports ACPI, you can choose to enter the Standby mode in S1 (POS) or S3 (STR) fashion through the setting of this field. Options are:

[S1 (POS)] The S1 sleep mode is a low power state. In this state, no system context is lost (CPU or chipset) and hardware maintains all system contexts.

[S3 (STR)] The S3 sleep mode is a lower power state where the information of system configuration and open applications/ files is saved to main memory that remains powered while most other hardware components turn off to save energy. The information stored in memory will be used to restore the system when a "wake up" event occurs.

#### Advanced ACPI Configuration

Advanced ACPI Configuration settings, Use this section to configure additional ACPI options.

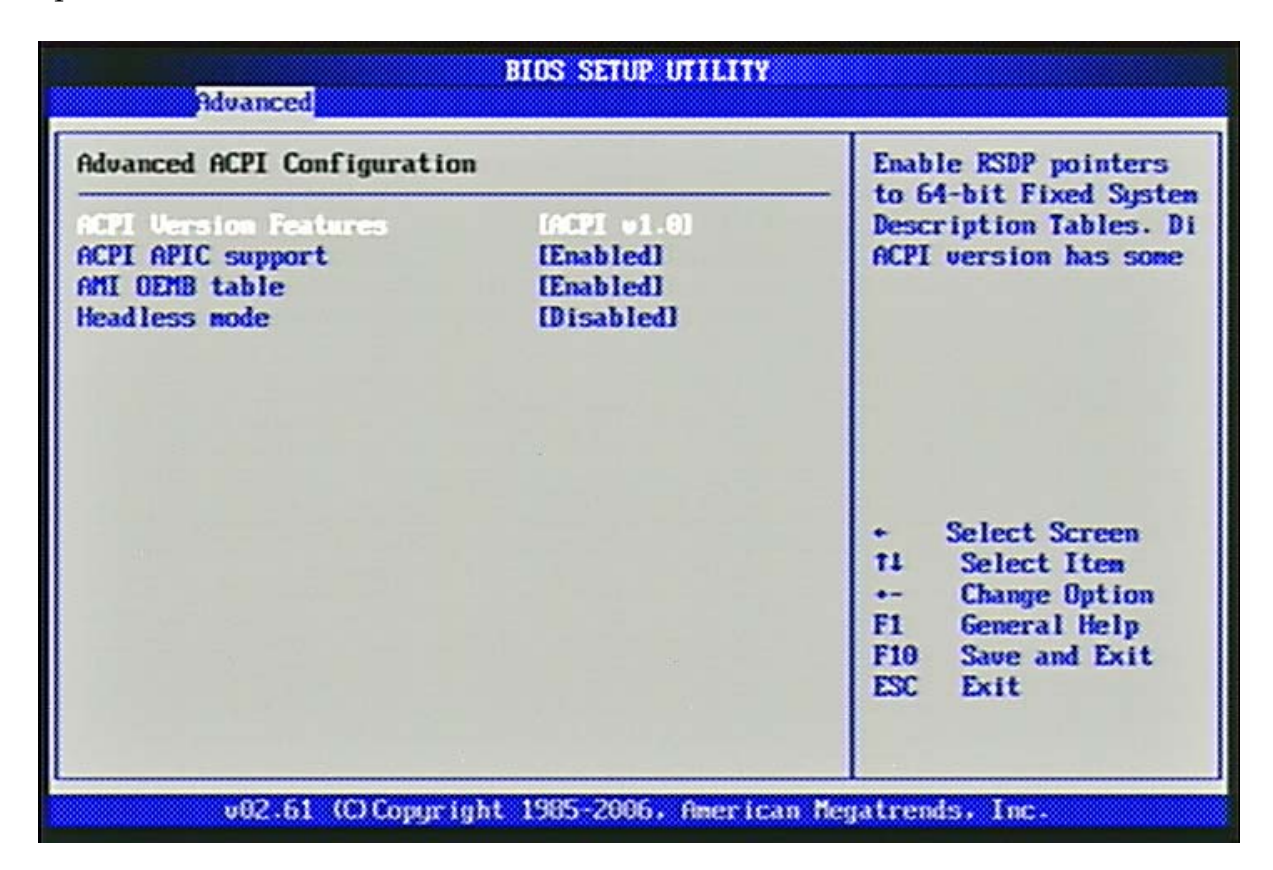

#### **ACPI Version Features**

Enable RSDP pointers to 64-bit Fixed System Description Tables. The choice: ACPI v1.0 / ACPI v2.0 / ACPI v3.0.

#### **ACPI APIC support**

Include ACPI APIC table pointer to RSDT pointer list. The choice: Disabled, Enabled.

#### AMI OEMB table

Include OEMB table pointer to R(X) SDT pointer list. The choice: Disabled, Enabled.

#### Headless mode

Enable / Disable Headless operation mode through ACPI. The choice: Disabled, Enabled.

#### South Bridge ACPI Configuration

The South Bridge ACPI related Configuration settings, Use this section to configure additional ACPI options.

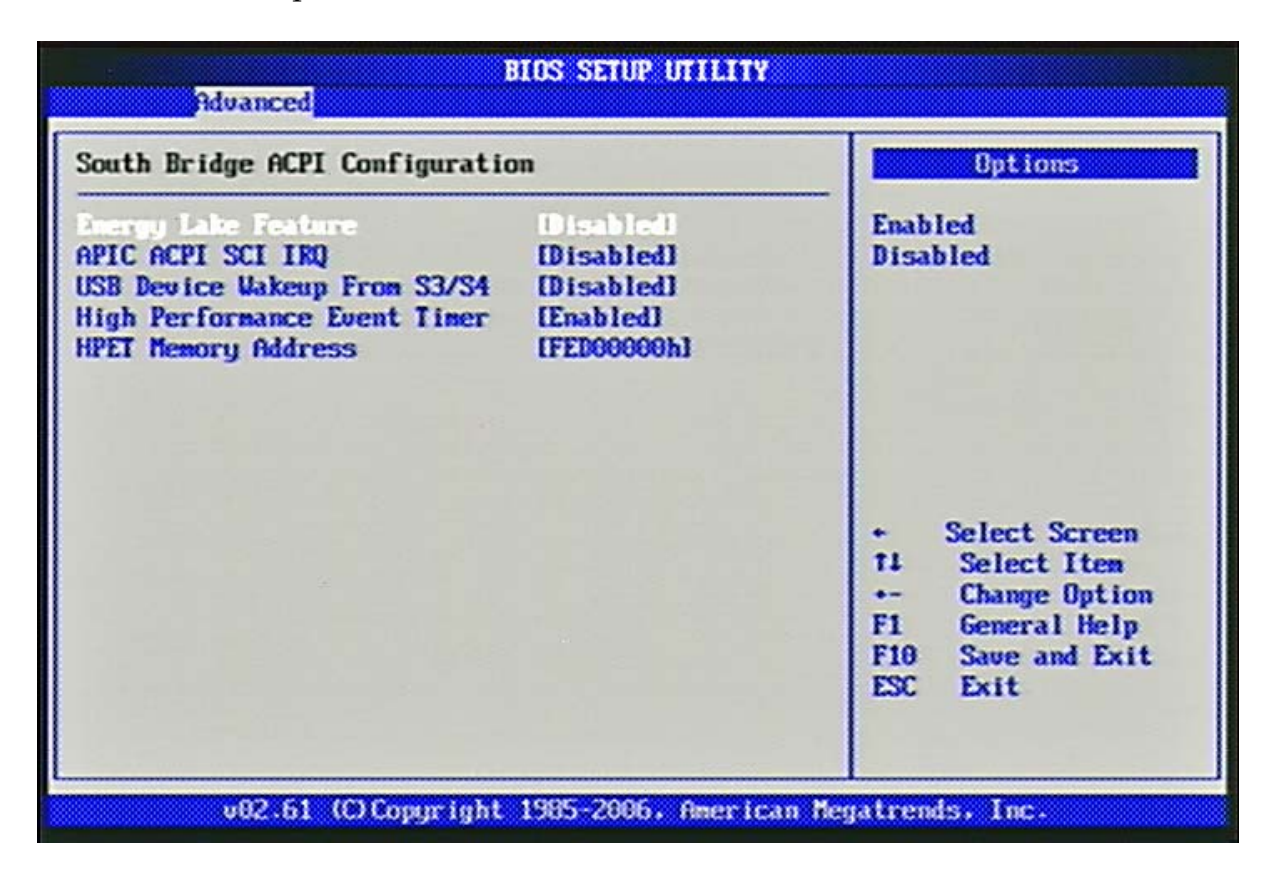

#### Energy Lake Feature

Select the ACPI state used for System Suspend. The choice: Disabled, Enabled.

#### APIC ACPI SCI IRQ

Enable / Disable APIC ACPI SCI IRQ. The choice: Disabled, Enabled.

#### USB Device Wakeup From S3/S4

Enable / Disable USB device Wake from S3/S4 mode. The choice: Disabled, Enabled.

#### **High Performance Event Timer**

The choice: Disabled, Enabled.

#### **HPET Memory Address**

The choice: FED0000h, FED1000h, FED2000h, FED3000h

<u>AHCI Settings</u> Select for AHCI Configuration.

| BIOS SETUP UTILITY                                                                                                  |                                                                                                    |
|----------------------------------------------------------------------------------------------------|----------------------------------------------------------------------------------------------------|
| Hdvanced                                                                                                    |                                                                                                    |
| AHCI Settings                                                                                                    | While entering setup,<br>BIOS auto detects the                                                                                                    |
| <ul> <li>HHCI PortO Biot Detected]</li> <li>AHCI Port1 [Not Detected]</li> <li>AHCI Port2 [Not Detected]</li> </ul> | presence of IDE<br>devices. This displays<br>the status of auto<br>detection of IDE<br>devices.                                                                 |
|                                                                                                    | <ul> <li>Select Screen</li> <li>T4 Select Iten</li> <li>Enter Go to Sub Screen</li> <li>F1 General Help</li> <li>F10 Save and Exit</li> <li>ESC Exit</li> </ul> |
| v02.61 (C)Copyright 1985-2006, A                                                                                    | merican Megatrends, Inc.                                                                                                    |

#### AHCI Port0 ~ Port2

While entering setup, BIOS auto detects the presence of IDE devices. This displays the status of auto detection of IDE devices.

| Bdvanced                 | BIOS SETUP UTILITY   |                                                                                                    |
|--------------------------|----------------------|----------------------------------------------------------------------------------------------------|
| AHCI Port0               |                      | Select the type                                                                                                    |
| Device :Not Detected     |                      | to the system.                                                                                                    |
| SHID Dorto<br>S.M.A.R.T. | linciol<br>[Enabled] |                                                                                                    |
|                          |                      | <ul> <li>Select Screen</li> <li>Select Iten</li> <li>Change Option</li> <li>General Help</li> <li>Save and Exit</li> <li>ESC Exit</li> </ul> |

#### SATA Port0 ~ Port2

Select the type of device connected to the system. The choice: Auto, Not Installed.

#### S.M.A.R.T

This allows you to activate the S.M.A.R.T. (Self-Monitoring Analysis & Reporting Technology) capability for the hard disks. S. M.A.R.T is a utility that monitors your disk status to predict hard disk failure. This gives you an opportunity to move data from a hard disk that is going to fail to a safe place before the hard disk becomes offline.

The choice: Disabled, Enabled.

#### **APM Configuration**

Select for APM Configuration.

| BIOS SETUP UTILITY<br>Idvanced                                                                                          |                                                             |                                                                                                    |
|----------------------------------------------------------------------------------------------------|-------------------------------------------------------------|----------------------------------------------------------------------------------------------------|
| APM Configuration                                                                                                    |                                                             | Enable or disable                                                                                                    |
| Power Hamagement/APH<br>Power Button Mode                                                                               | Enabled)<br>IOn/Offi                                        |                                                                                                    |
| Video Power Down Mode<br>Hard Disk Power Down Mode<br>Standby Time Out<br>Suspend Time Out<br>Throttle Slow Clock Ratio | [Suspend]<br>[Suspend]<br>[Disabled]<br>[Disabled]<br>[S0Z] |                                                                                                    |
| Resume On Ring<br>Wake on LAN<br>82583U wake-up<br>Resume On RTC Alarm                                                  | (Disabled)<br>(Disabled)<br>(Disabled)<br>(Disabled)        | <ul> <li>Select Screen</li> <li>T1 Select Iten</li> <li>Change Option</li> <li>F1 General Help</li> <li>F10 Save and Exit</li> <li>ESC Exit</li> </ul> |
| v02.61 (C) Copyrigh                                                                                                    | t 1905-2006, Americ                                         | an Megatrends, Inc.                                                                                                    |

#### Power Management/APM

Enables for Power Management. The choice: Disabled, Enabled.

#### **Power Button Mode**

Go into On/Off or Suspend when Power button is pressed. The choice: On/Off, Suspend.

#### Video Power Down Mode

Power Down video in Suspend or Standby mode. The choice: Disable, Standby, Suspend.

#### Hard Disk Power Down Mode

Power Down Hard Disk in Suspend or Standby mode. The choice: Disable, Standby, Suspend.

#### Standby Time out

Go into Standby in the specified Time. The choice: Disable. 1 Min, 2 Min, 4 Min, 8 Min, 10 Min, 20 Min, 30 Min, 40 Min, 50 Min, 60 Min. Troubleshooting

#### Suspend Time out

Go into Suspend in the specified Time.

The choice: Disable. 1 Min, 2 Min, 4 Min, 8 Min, 10 Min, 20 Min, 30 Min, 40 Min, 50 Min, 60 Min.

#### Throttle Slow Clock Ratio

Select the Duty Cycle in Throttle mode.

The choice: 12.5%, 25%, 37.5%, 50%, 62.5%, 75%, 87.5%.

#### **Resume On Ring**

The choice: Disabled, Enabled.

#### Wake on LAN

The choice: Disabled, Enabled.

#### 82583V wake-up

The choice: Disabled, Enabled.

#### **Resume On RTC Alarm**

The choice: Disabled, Enabled.

# Configure ASF Parameters Select for ASF Support

| Configure ASF Paramet | ters       | Options                                                                                                    |
|-----------------------|------------|----------------------------------------------------------------------------------------------------|
| RSF Support           | (Enab led) | Disabled<br>Enabled                                                                                                    |
|                       |            | <ul> <li>Select Screen</li> <li>Select Iten</li> <li>Change Option</li> <li>General Help</li> <li>Save and Exit</li> <li>ESC Exit</li> </ul> |

#### ASF Support

The choice: Disabled, Enabled.

#### **MPS** Configuration

Configure the Multi-Processor Table.

| BIOS SETUP UTILITY<br>Advanced |                          |                               |
|--------------------------------|--------------------------|-------------------------------|
| MPS Configuration              |                          | Select MPS                    |
| 193 Relaton                    | ti40                     | - Kevision.                   |
|                                |                          |                               |
|                                |                          |                               |
|                                |                          |                               |
|                                |                          | + Select Screen               |
|                                |                          | 11 Select Iten                |
|                                |                          | F1 General Help               |
|                                |                          | F10 Save and Exit<br>ESC Exit |
|                                |                          |                               |
|                                |                          |                               |
| v02.61 (C) Copyr i             | ight 1985-2006. American | Megatrends, Inc.              |

#### **MPS Revision**

This field allows you to select which MPS (Multi-Processor Specification) version to be used for the operating system. You need to select the MPS version supported by your operating system. To find out which version to use, consult the vendor of your operating system.

The choice: 1.1, 1.4.

# **PCI Express Configuration**

Configure PCI Express Support.

| BIOS SETUP UTILITY<br>Advanced           |                                                                                                    |
|------------------------------------------|----------------------------------------------------------------------------------------------------|
| PCI Express Configuration                | Enable/Disable                                                                                                    |
| Active State Power-Management (Disabled) | L1 link power<br>states.                                                                                                    |
|                                          | <ul> <li>Select Screen</li> <li>Select Iten</li> <li>Change Option</li> <li>General Help</li> <li>Save and Exit</li> <li>ESC Exit</li> </ul> |
| v02.61 (C)Copyright 1985-2006. America   | an Megatrends, Inc.                                                                                                    |

#### **Active State Power-Management**

PCI Express L0s and L1 link power states. The choice: Disabled, Enabled.

# **Smbios Configuration**

SMBIOS Configuration Menu

| Subios Configuration<br>Subios Sui Support Einsbled | SMBIOS SMI Wrapper<br>support for PnP Func<br>50h-54h                 |
|-----------------------------------------------------|-----------------------------------------------------------------------|
|                                                     |                                                                       |
|                                                     | Select Screen     Select Iten     - Change Option     F1 General Help |
|                                                     | F10 Save and Exit<br>ESC Exit                                         |

#### Smbios Smi Support

SMBIOS SMI Wrapper support for PnP Function 50h-54h

The choice: Disabled, Enabled.

# **USB** Configuration

| ables support for<br>gacy USB. AUTO<br>tion disables<br>gacy support if<br>USB devices are |
|--------------------------------------------------------------------------------------------|
| mected.                                                                                    |
| Select Screen<br>Select Item<br>Change Option<br>General Help<br>Ø Save and Exit<br>C Exit |
| 1115                                                                                       |

#### Legacy USB Support

Set to [Enabled] if you need to use any USB 1.1/2.0 device in the operating system that does not support or have any USB 1.1/2.0 driver installed, such as DOS and SCO Unix.

The choice: Disabled, Enabled, Auto.

#### Port 64/60 Emulation

The choice: Disabled, Enabled

#### USB 2.0 Controller Mode

This setting specifies the operation mode of the onboard USB 2.0 controller. The choice: FullSpeed, HiSpeed.

#### **BIOS EHCI Hand-Off**

This is a workaround for OSes without EHCI hand-off support. The EHCI ownership change should claim by EHCI driver. The choice: Disabled, Enabled.

#### Legacy USB1.1 HC Support

The choice: Disabled, Enabled, Auto.

# 4.4 IDE Adaptors Setup Menu

Advanced PCI/PnP setting wrong values in below sections may cause system to malfunction.

| Main Advanced PCIPmP                                                                                                    | BIOS SETUP UTILITY<br>Boot Security                                                                                                    | Chipset Exit                                                                                                    |
|----------------------------------------------------------------------------------------------------|----------------------------------------------------------------------------------------------------|----------------------------------------------------------------------------------------------------|
| Advanced PCI/PnP Settings                                                                                                    |                                                                                                    | Clear NURAM during                                                                                                    |
| WARNING: Setting wrong value<br>may cause system to                                                                                                    | s in below sections<br>malfunction.                                                                                                    | System Boot.                                                                                                    |
| Close Hill<br>Plug & Play O/S<br>PCI Latency Timer<br>Allocate IRQ to PCI UGA<br>Palette Snooping<br>PCI IDE BusMaster<br>OffBoard PCI/ISA IDE Card<br>IRQ3<br>IRQ4<br>IRQ5<br>IRQ7<br>IRQ9<br>IRQ10 | INO<br>INO<br>I641<br>IYesJ<br>IDisabledI<br>IEnabledI<br>IAutol<br>IAutol<br>IAuailablel<br>IAuailablel<br>IAuailablel<br>IAuailablel<br>IAuailablel<br>IAuailablel<br>IAuailablel | <ul> <li>Select Screen</li> <li>11 Select Iten</li> <li>Change Option</li> <li>F1 General Help</li> <li>F10 Save and Exit</li> <li>ESC Exit</li> </ul> |
| IRQ11<br>IRQ14<br>IRQ15<br>DMA Channel 0<br>DMA Channel 1<br>DMA Channel 3<br>DMA Channel 5<br>DMA Channel 6<br>DMA Channel 7<br>Reserved Memory Size                                                | [Available]<br>[Available]<br>[Available]<br>[Available]<br>[Available]<br>[Available]<br>[Available]<br>[Available]<br>[Available]<br>[Available]<br>Disabled]                     | <ul> <li>Select Screen</li> <li>Select Iten</li> <li>Change Option</li> <li>General Help</li> <li>F10 Save and Exit</li> <li>ESC Exit</li> </ul>       |

### Clear NVRAM

Clear NVRAM during System Boot. The choice: No, Yes.

#### Plug & Play O/S

No: lets the BIOS configure all the devices in the system.

Yes: lets the operating system configure Plug and Play (PnP) devices not required for boot if your system has a Plug and Play operating system. The choice: No, Yes.

#### PCI Latency Timer

Select value in units of PCI clocks for PCI device latency timer register. The choice: 32, 64, 96, 128, 160, 192, 224, 248.

#### Allocate IRQ to PCI VGA

Yes: Assigns IRQ to PCI VGA card if card requests an IRQ. No: Does not assign IRQ to PCI VGA card even if card requests an IRQ. The choice: No, Yes.

#### Palette Snooping

Enabled: informs the PCI devices that an ISA graphics device is installed in the system so the card will function correctly. The choice: Disabled, Enabled.

#### PCI IDE BusMaster

Enabled: Uses PCI bus mastering for reading / writing to IDE drives. The choice: Disabled, Enabled.

#### OffBoard PCI/ISA IDE Card

Some PCI IDE cards may require this to be set to the PCI slot number that is holding the card. AUTO: Works for most PCI IDE cards The choice: Auto, PCI Slot1, PCI Slot2, PCI Slot3, PCI Slot4, PCI Slot5, PCI Slot6.

### IRQ 3/IRQ 4/IRQ5/IRQ7/IRQ 9/IRQ 10/IRQ 11/IRQ 14/IRQ 15

Available: Specified IRQ is available to be used by PCI/PnP devices. Reserved: Specified IRQ is reserved for used by Legacy ISA devices.

The choice: Available, Reserved.

#### DMA Channel 0 / DMA Channel 1 / DMA Channel 3 / DMA Channel 5 / DMA Channel 6 / DMA Channel 7

Available: Specified DMA is available to be used by PCI/PnP devices. Reserved: Specified DMA is reserved for use by Legacy ISA devices. The choice: Available, Reserved.

#### **Reserved Memory Size**

Select Size of memory block to reserve for legacy ISA devices. The choice: Disabled, 16K, 32K, 64K.

# 4.5 Advanced BIOS Features

Use this menu to specify the priority of boot devices.

|                                       |                                                      |                    | BIOS SE  | TUP UTILITY  |                                      |                                                                                             |
|---------------------------------------|------------------------------------------------------|--------------------|----------|--------------|--------------------------------------|---------------------------------------------------------------------------------------------|
| Main                                  | Advanced                                             | PCIPnP             | Boot     | Secur i ty   | Chipset                              | Exit                                                                                        |
| Boot Se<br>- Heat<br>- Boot<br>- Hard | ettings<br>Settings Co<br>Device Prio<br>Disk Drives | nfiguratio<br>rity | 1        |              | Conf<br>dur i                        | igure Settings<br>ng System Boot.                                                           |
|                                       |                                                      |                    |          |              | +<br>†1<br>Enter<br>F1<br>F10<br>ESC | Select Screen<br>Select Item<br>r Go to Sub Screen<br>General Help<br>Save and Exit<br>Exit |
|                                       | v02.66 (                                             | C) Copyr igh       | t 1985-2 | 009, America | n Megatren                           | ds, Inc.                                                                                    |

#### **Boot Settings Configuration**

| BIOS SETUP UTILITY<br>Boot                                                                  |                                                                                                    |  |
|---------------------------------------------------------------------------------------------|----------------------------------------------------------------------------------------------------|--|
| Boot Settings Configuration                                                                 |                                                                                                    |  |
| Enabled<br>Disabled<br>Force BIOS<br>(On)<br>(Auto)<br>(Enabled)<br>(Enabled)<br>(Disabled) | booting. This will<br>decrease the time<br>needed to boot the<br>system.                                                                     |  |
|                                                                                             | <ul> <li>Select Screen</li> <li>Select Iten</li> <li>Change Option</li> <li>General Help</li> <li>Save and Exit</li> <li>ESC Exit</li> </ul> |  |
|                                                                                             | BIOS SETUP UTILITY<br>Boot<br>Disabled<br>IDisabled<br>IForce BIOS<br>ION<br>IAutol<br>IEnabled<br>IEnabled<br>IDisabled                     |  |

#### <u>Quick Boot</u>

Enabling this setting will cause the BIOS power-on self test routine to skip some of its tests during boot up for faster system boot.

The choice: Disabled, Enabled.

#### Quiet Boot

This BIOS feature determines if the BIOS should hide the normal POST messages with the motherboard or system manufacturer's full-screen logo. When it is enabled, the BIOS will display the full-screen logo during the boot-up sequence, hiding normal POST messages.

When it is disabled, the BIOS will display the normal POST messages, instead of the full-screen logo.

Please note that enabling this BIOS feature often adds 2-3 seconds of delay to the booting sequence. This delay ensures that the logo is displayed for a sufficient amount of time. Therefore, it is recommended that you disable this BIOS feature for a faster boot-up time.

The choice: Disabled, Enabled.

#### AddOn ROM Display Mode

This item is used to determine the display mode when an optional ROM is initialized during POST. When set to [Force BIOS], the display mode used by AMI BIOS is used. Select [Keep Current] if you want to use the display mode of optional ROM. The choice: Force BIOS, Keep Current.

#### **Bootup Num-Lock**

This setting is to set the Num Lock status when the system is powered on. Setting to [On] will turn on the Num Lock key when the system is powered on. Setting to [Off] will allow users to use the arrow keys on the numeric keypad. The choice: Off, On.

#### PS/2 Mouse support

Select [Enabled] if you need to use a PS/2-interfaced mouse in the operating system. The choice: Disabled, Enabled, Auto.

#### Wait For 'F1' If Error

When this setting is set to [Enabled] and the boot sequence encounters an error, it asks you to press F1. If disabled, the system continues to boot without waiting for you to press any keys.

The choice: Disabled, Enabled.

#### Hit 'DEL' Message Display

Set this option to [Disabled] to prevent the message as follows:

#### Hit Del if you want to run setup

It will prevent the message from appearing on the first BIOS screen when the computer boots. Set it to [Enabled] when you want to run the BIOS Setup Utility. The choice: Disabled, Enabled.

#### Interrupt 19 Capture

Interrupt 19 is the software interrupt that handles the boot disk function. When enabled, this BIOS feature allows the ROM BIOS of these host adaptors to "capture" Interrupt 19 during the boot process so that drives attached to these adaptors can function as bootable disks. In addition, it allows you to gain access to the host adaptor's ROM setup utility, if one is available.

When disabled, the ROM BIOS of these host adaptors will not be able to "cap ture" Interrupt 19. Therefore, you will not be able to boot operating systems from any bootable disks attached to these host adaptors. Nor will you be able to gain access to their ROM setup utilities.

The choice: Disabled, Enabled.

#### **Boot Device Priority**

|                      | BIOS SETUP UTILITY<br>Boot |                                                                                                    |
|----------------------|----------------------------|----------------------------------------------------------------------------------------------------|
| Boot Device Priority |                            | Specifies the boot                                                                                                    |
| 1st Boot Device      | ISATA : SM-ST 3599329S1    | A device enclosed in<br>parenthesis has been<br>disabled in the<br>corresponding type<br>menu.                                                           |
|                      |                            | <ul> <li>Select Screen</li> <li>↑↓ Select Item</li> <li>← Change Option</li> <li>F1 General Help</li> <li>F10 Save and Exit</li> <li>ESC Exit</li> </ul> |

#### **1st Boot Device**

The items allow you to set the sequence of boot devices where BIOS attempts to load the disk operating system. First press <Enter> to enter the sub-menu. Then you may use the arrow keys ( $\uparrow\downarrow$ ) to select the desired device, then press <+>, <-> or <PageUp>, <PageDown> key to move it up/down in the priority list.

The choice: (Network: IBA GE Slot 00C8 v1324), Disabled.

# Hard Disk Drives

|                  | BIOS SETUP UTILITY<br>Boot   |                                                                                                    |
|------------------|------------------------------|----------------------------------------------------------------------------------------------------|
| Hard Disk Drives |                              | Specifies the boot                                                                                                    |
| 1st Drive        | ISATA : SM-ST 3500 320 SI    | available devices.                                                                                                    |
|                  |                              | <ul> <li>Select Screen</li> <li>Select Item</li> <li>Change Option</li> <li>General Help</li> <li>Save and Exit</li> <li>ESC Exit</li> </ul> |
| v02.66 (C) Copy  | right 1985-2009, American Me | gatrends, Inc.                                                                                                    |

#### <u>1st Drive</u>

This setting allows users to set the priority of the removable devices. First press <Enter> to enter the sub-menu. Then you may use the arrow keys ( $\uparrow\downarrow$ ) to select the desired device, then press <+>, <-> or <PageUp>, <PageDown> key to move it up/down in the priority list.

# 4.6 Advanced Chipset Features

Use this menu to set supervisor and user passwords.

| BIOS SETUP UTILITY<br>Main Advanced PCIPnP Boot Scenario Chinset Exit |                                                  |  |
|-----------------------------------------------------------------------|--------------------------------------------------|--|
| Security Settings                                                     | Install or Change the                            |  |
| Supervisor Password :Not Installed                                    | password.                                        |  |
| Change Supervisor Password<br>Change User Password                    |                                                  |  |
| Boot Sector Virus Protection [Disabled]                               |                                                  |  |
|                                                                       | Select Screen                                    |  |
|                                                                       | 14 Select Iten<br>Enter Change                   |  |
|                                                                       | F1 General help<br>F10 Save and Exit<br>ESC Exit |  |
|                                                                       |                                                  |  |
| 002.61 (C)Copyright 1985-2006, American He                            | egatrends, Inc.                                  |  |

#### Supervisor Password / Change Supervisor Password

Supervisor Password controls access to the BIOS Setup utility. These settings allow you to set or change the supervisor password.

#### User Password / Change User Password

User Password controls access to the system at boot. These settings allow you to set or change the user password.

#### **Boot Sector Virus Protection**

Boot Sector Virus Protection. The choice: Disabled, Enabled.

# 4.7 Integrated Peripherals

This menu controls the advanced features of the onboard Northbridge and Southbridge.

| BIOS SETUP UTILITY<br>Main Advanced PCIPnP Boot Security Chipset Exit                                            |                                                                                                    |  |
|----------------------------------------------------------------------------------------------------|----------------------------------------------------------------------------------------------------|--|
| Advanced Chipset Settings<br>WARNING: Setting wrong values in below sections<br>may cause system to malfunction. | Configure North Bridge<br>features.                                                                                                    |  |
| <ul> <li>North Bridge Configuration</li> <li>South Bridge Configuration</li> </ul>                               |                                                                                                    |  |
|                                                                                                    | <ul> <li>Select Screen</li> <li>T4 Select Item</li> <li>Enter Go to Sub Screen</li> <li>F1 General Help</li> <li>F10 Save and Exit</li> <li>ESC Exit</li> </ul> |  |
| v02.61 (C)Copyright 1905-2006, American M                                                                        | legatrends, Inc.                                                                                                    |  |

#### North Bridge Chipset Configuration

| BIOS SETUP UTILITY<br>Chipset                                                                                                    |      |                                                                                                    |  |
|----------------------------------------------------------------------------------------------------|------|----------------------------------------------------------------------------------------------------|--|
| North Bridge Chipset Configura                                                                                                    | tion | Options                                                                                                    |  |
| PCI MMID Allocation: 46B To 3072MB         Configure DRAM Timing by SPD       IEnabledI         Configure DRAM Timing by SPD       IEnabledI         Memory Hole       IDisabledI         Initate Graphic Adapter       IIGDI         Internal Graphics Mode Select       IEnabled. 6MBI         PEG Port Configuration       Enabled. 6MBI |      | Auto<br>667 MHz<br>800 MHz                                                                                                    |  |
| ▶ Video Function Configuration                                                                                                    |      | <ul> <li>Select Screen</li> <li>Select Iten</li> <li>Change Option</li> <li>F1 General Help</li> <li>F10 Save and Exit</li> <li>ESC Exit</li> </ul> |  |

#### **DRAM Frequency**

Users are recommended to use Auto for memory frequency selection. The choice: Auto, 667, 800MHz.

#### **Configure DRAM Timing by SPD**

This option provides DRAM plug-and-play support by serial presence detect (SPD) mechanism via the system management bus (SMBUS) interface. The choice: Disabled, Enabled.

#### Memory Hole

In order to improve performance, certain space in memory is reserved for ISA cards. This memory must be mapped into the memory space below 16MB. The choice: Disabled, 15MB-16MB.

#### **Initate Graphic Adapter**

Select which graphics controller to use as the primary boot device. The choice: IGD, PCI/IGD, PCI/PEG, PEG/IGD, PEG/PCI.

#### **Internal Graphics Mode Select**

Select the amount of system memory used by the internal graphics device. The choice: Enabled, 4MB, Enabled, 8MB.

#### Video Function Configuration

|                                                                                                    | BIOS SETUP UTILITY                                                     | hipset                                                                                                    |
|----------------------------------------------------------------------------------------------------|------------------------------------------------------------------------|----------------------------------------------------------------------------------------------------|
| Video Function Configurati                                                                               | on                                                                     | Options                                                                                                    |
| DUMT Hode Select<br>DUMT/FIXED Memory<br>Boot Display Device<br>Flat Panel Type<br>Spread Spectrum Clock | DUNT Hodel<br>[256MB]<br>[CRT + LUBS]<br>[1024x768 18b 1<br>[Disabled] | Fixed Mode<br>DUNT Mode                                                                                                    |
|                                                                                                    |                                                                        | <ul> <li>Select Screen</li> <li>Select Iten</li> <li>Change Option</li> <li>General Help</li> <li>Save and Exit</li> <li>ESC Exit</li> </ul> |
| v02.61 (C) Copyr i                                                                                       | ght 1985-2006, American M                                              | legatrends, Inc.                                                                                                    |

#### **DVMT Mode Select**

Intel's Dynamic Video Memory Technology (DVMT) allows the system to dynamically allocate memory resources according to the demands of the system at any point in time. The key idea in DVMT is to improve the efficiency of the memory allocated to either system or graphics processor.

It is recommended that you set this BIOS feature to DVMT Mode for maximum performance. Setting it to DVMT Mode ensures that system memory is dynamically allocated for optimal balance between graphics and system performance.

The choice: Fixed Mode, DVMT Mode.

#### **DVMT/FIXED Memory**

When set to DVMT/FIXED Mode, the graphics driver will allocate a fixed amount of memory as dedicated graphics memory, as well as allow more system memory to be dynamically allocated between the graphics processor and the operating system.

The choice: 128MB, 256MB, Maximum DVMT.

#### **Boot Display Device**

The choice: VBIOS-Default, CRT, LVDS, CRT+LVDS.

#### Flat Panel Type

The choice: 640x480 18 bit, 800x600 18 bit, 1024x768 18 bit, 1280x1024 18bit, 1400x1050 18 bit, 1600x1200 18bit, 800x600 24 bit, 1024x768 24 bit, 1280x1024 24 bit.

#### Spread Spectrum Clock

The choice: Disabled, Enabled.

#### South Bridge Configuration

|                                | BIOS SETUP UTILITY    | hipset                            |
|--------------------------------|-----------------------|-----------------------------------|
| South Bridge Chipset Configura | tion                  | Options                           |
| USB Functions                  | 16 USB Ports1         | Disabled                          |
| USB 2.0 Controller             | [Enabled]             | 2 USB Ports                       |
| 825670 Controller              | [Enabled]             | 4 USB Ports                       |
| GhE LAN Boot                   | [Disabled]            | 6 USB Ports                       |
| GbE Wake Up From SS            | [Disabled]            |                                   |
| HDA Controller                 | [Enabled]             |                                   |
| SMBUS Controller               | [Enabled]             |                                   |
| SLP_S4# Min. Assertion Width   | [1 to 2 seconds]      |                                   |
| Restore on AC Power Loss       | Power Offi            |                                   |
|                                |                       | <ul> <li>Select Screen</li> </ul> |
| PCIE Ports Configuration       |                       | 11 Select Iten                    |
| PCIE High Priority Port        | [Disabled]            | +- Change Option                  |
|                                |                       | F1 General Help                   |
| PCIE Port 0 IOxAPIC Enable     | [Disabled]            | F10 Save and Exit                 |
| PCIE Port 1 IOxAPIC Enable     | [Disabled]            | ESC Exit                          |
| PCIE Port 2 IOxAPIC Enable     | [Disabled]            |                                   |
| PCIE Port 3 IOxAPIC Enable     | [Disabled]            | ESC Exit                          |
| PCIE Port 4 IOxAPIC Enable     | [Disabled]            |                                   |
| PCIE Port 5 IOxAPIC Enable     | Disabled              | •                                 |
|                                |                       |                                   |
| v02.61 (C) Copyright           | 1985-2006, American M | legatrends, Inc.                  |

#### **USB Functions**

This setting specifies the function of the onboard USB controller. The choice: Disabled, 2 USB Ports, 4 USB Ports, 6 USB Ports.

#### USB 2.0 Controller

Set to [Enabled] if you need to use any USB 2.0 device in the operating system that does not support or have any USB 2.0 driver installed, such as DOS and SCO Unix. The choice: Enabled, Disabled.

#### 82567V Controller

The choice: Enabled, Disabled.

#### **GbE LAN Boot**

When [Enabled], the BIOS attempts to boot from a LAN boot image before it attempts to boot from a local storage device.

The choice: Enabled, Disabled.

#### **GbE Wake Up From S5**

This field specifies whether the system will be awakened from the S5 power saving mode when activity or input signal of onboard LAN is detected.

The choice: Enabled, Disabled.

#### HDA Controller

This setting controls the High Definition Audio interface integrated in the Southbridge.

The choice: Enabled, Disabled.

#### SMBUS Controller

The choice: Enabled, Disabled.

#### SLP\_S4# Min. Assertion Width

The choice: 4 to 5 seconds, 3 to 4 seconds, 2 to 3 seconds, 1 to 2 seconds.

#### **Restore on AC Power Loss**

This item allows user to configure the power status of using ATX power supply after a serious power loss occurs.

The choice: Power Off, Power On, Last State.

#### PICE High Priority Port

The choice: Disable, Port 0, Port 1, Port 2, Port 3, Port 4, Port 5.

#### PICE Port 0/1/2/3/4/5 IOxAPIC Enable

The choice: Enabled, Disabled.

# 4.8 Power Management Setup

This menu allows you to load the BIOS default values or factory default settings into the BIOS and exit the BIOS setup utility with or without changes.

| BIOS SETUP UTILITY                             |                                                                           |                               |          |              |                                                                               |                                                                                           |
|------------------------------------------------|---------------------------------------------------------------------------|-------------------------------|----------|--------------|-------------------------------------------------------------------------------|-------------------------------------------------------------------------------------------|
| Main                                           | Advanced                                                                  | PCIPnP                        | Boot     | Secur i ty   | Chipset                                                                       | Exit                                                                                      |
| Exit Options                                   |                                                                           |                               |          |              | Exit                                                                          | Exit system setup                                                                         |
| Some C<br>Discar<br>Discar<br>Load O<br>Load F | hanges and E<br>d Changes an<br>d Changes<br>ptimal Defau<br>ailsafe Defa | kit<br>d Exit<br>llts<br>ults |          |              | - after<br>chang<br>F10 J<br>for t<br>for t<br>F10 J<br>for t<br>F10 J<br>ENC | Select Screen<br>Select Item<br>Go to Sub Screen<br>General Help<br>Save and Exit<br>Exit |
|                                                | v02.66 (                                                                  | C) Copurigh                   | t 1985-2 | 009, America | n Megatrend                                                                   | s, Inc.                                                                                   |

#### Exit Saving Changes

Exit System Setup and save your changes to CMOS. Pressing <Enter> on this item asks for confirmation: Save changes to CMOS and exit the Setup Utility.

#### **Discard Changes and Exit**

Abandon all changes and exit the Setup Utility.

#### **Discard Changes**

Abandon all changes and continue with the Setup Utility.

#### Load Optimal Defaults

Use this menu to load the default values set by the SBC manufacturer specifically for optimal performance of the SBC.

#### Load Failsafe Defaults

Use this menu to load the default values set by the BIOS vendor for stable system performance.

# Chapter 5 Troubleshooting

This chapter provides a few useful tips to quickly get PEB-2780 running with success. As basic hardware installation has been addressed in Chapter 2, this chapter will primarily focus on system integration issues, in terms of BIOS setting, and OS diagnostics.

# 5.1 Hardware Quick Installation

### DC 12V Power Input

WADE-8071 supports DC12V input only.

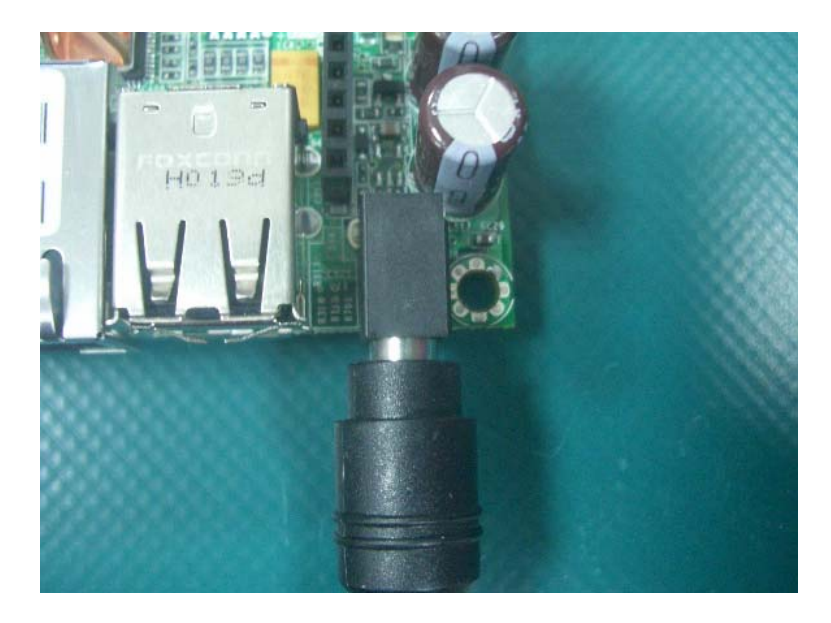

# 5.2 BIOS Setting

It is assumed that users have correctly adopted modules and connected all the device cables required before turning on ATX power. 200-pin DDR2 SO-DIMM, keyboard, mouse, PATA hard disk, VGA connector, device power cables, ATX accessories are good examples that deserve attention. With no assurance of properly and correctly accommodating these modules and devices, it is very possible to encounter system failures that result in malfunction of any device.

To make sure that you have a successful start with PEB-2780, it is recommended, when going with the boot-up sequence, to hit "DEL" key and enter the BIOS setup menu to tune up a stable BIOS configuration so that you can wake up your system far well.

#### Loading the default optimal setting

When prompted with the main setup menu, please scroll down to "**Load Optimal Defaults**", press "Enter" and "Y" to load in default optimal BIOS setup. This will force your BIOS setting back to the initial factory configuration. It is recommended to do this so you can be sure the system is running with the BIOS setting that Portwell has highly endorsed. As a matter of fact, users can load the default BIOS setting any time when system appears to be unstable in boot up sequence.

#### Auto Detect Hard Disks

In the BIOS => Standard CMOS setup menu, pick up any one from Primary/Secondary Master/Slave IDE ports, and press "Enter". Setup the selected IDE port and its access mode to "Auto". This will force system to automatically pick up the IDE devices that are being connected each time system boots up.
## Improper disable operation

There are too many occasions where users disable a certain device/feature in one application through BIOS setting. These variables may not be set back to the original values when needed. These devices/features will certainly fail to be detected.

It is also very common that users would like to disable a certain device/port to release IRQ resource. A few good examples are

| IRQ#    | Description       |
|---------|-------------------|
| IRQ #0  | System Timer      |
| IRQ #1  | Keyboard Event    |
| IRQ #2  | Usable IRQ        |
| IRQ #3  | COM2              |
| IRQ #4  | COM1              |
| IRQ #5  | Usable IRQ        |
| IRQ #6  | Diskette Event    |
| IRQ #7  | Usable IRQ        |
| IRQ #8  | Real-Time Clock   |
| IRQ #9  | Usable IRQ        |
| IRQ #10 | Usable IRQ        |
| IRQ #11 | Usable IRQ        |
| IRQ #12 | IBM Mouse Event   |
| IRQ #13 | Coprocessor Error |
| IRQ #14 | Hard Disk Event   |
| IRQ #15 | Usable IRQ        |

A quick review of the basic IRQ mapping is given below for your reference.

It is then very easy to find out which IRQ resource is ready for additional peripherals. If IRQ resource is not enough, please disable some devices listed above to release further IRQ numbers.

## System Memory Address Map

Each On-board device in the system is assigned a set of memory addresses, which also can be identical of the device. The following table lists the system memory address used for your reference.

| Memory Area              | Size            | Description        |
|--------------------------|-----------------|--------------------|
| 0000-003F                | 1K              | Interrupt Area     |
| 0040-004F                | 0.3K            | BIOS Data Area     |
| 0050-006F                | 0.5K            | System Data        |
| 0070-0E2E                | 54K             | DOS                |
| 0E2F-0F6B                | 5K              | Program Area       |
| 0F6C-9DBF                | 577K            | 【Available】        |
| First Meg Conventional m | emory end at 63 | 31K                |
| 9DC0-9FFF                | 1K              | Extended BIOS Area |
| A000-AFFF                | 64K             | VGA Graphics       |
| B000-B7FF                | 32K             | Unused             |
| B800-BFFF                | 32K             | VGA Text           |
| C000-CD9F                | 54K             | Video ROM          |
| CDA0-EFFF                | 137K            | Unused             |
| F000-FFFF                | 64K             | System ROM         |

## Interrupt Request Lines (IRQ)

Peripheral devices can use interrupt request lines to notify CPU for the service required. The following table shows the IRQ used by the devices on board.

| IRQ#   | Current Use  | Default Use       |
|--------|--------------|-------------------|
| IRQ 0  | System ROM   | System Timer      |
| IRQ 1  | System ROM   | Keyboard Event    |
| IRQ 2  | 【Unassigned】 | Usable IRQ        |
| IRQ 3  | System ROM   | COM2              |
| IRQ 4  | System ROM   | COM1              |
| IRQ 5  | 【Unassigned】 | Usable IRQ        |
| IRQ 6  | System ROM   | Diskette Event    |
| IRQ 7  | Unused       | Usable IRQ        |
| IRQ 8  | System ROM   | Real-Time Clock   |
| IRQ 9  | 【Unassigned】 | Usable IRQ        |
| IRQ 10 | 【Unassigned】 | Usable IRQ        |
| IRQ 11 | 【Unassigned】 | Usable IRQ        |
| IRQ 12 | System ROM   | IBM Mouse Event   |
| IRQ 13 | System ROM   | Coprocessor Error |
| IRQ 14 | System ROM   | Hard Disk Event   |
| IRQ 15 | 【Unassigned】 | Usable IRQ        |